End User Guide

for

# Royalty Module System (RMS)

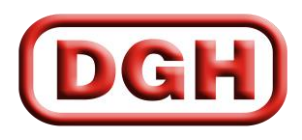

DIRECTORATE GENERAL OF HYDROCABONS

## **TABLE OF CONTENTS**

How to access RMS

- 1. Registration for New User
- 2. Login Process
- 3. Forgot Password
- 4. My Profile
- 5. Monthly Gas Data Entry
- 6. Monthly Oil Data Entry
- 7. Upload Data Using Excel Sheet
- 8. Upload Return file
- 9. Upload Invoice file
- 10. Royalty Rate
- 11. Royalty pay through BharatKosh API
- 12. Dead Rent
- 13. Penal Royalty provision under PNG Rule 2003
- 14. Royalty Payment for Off-shore nominated blocks

#### How to access RMS

1. Open up <u>http://dghindia.gov.in/</u>

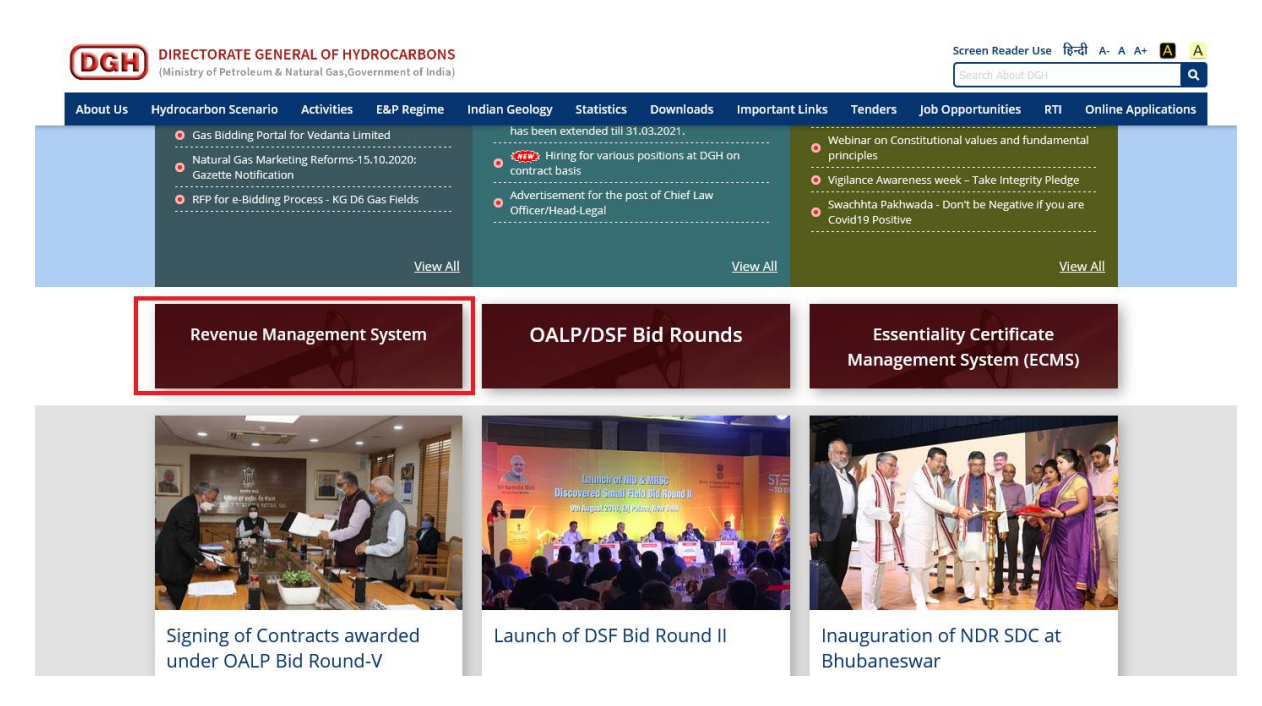

2. Go to Online Applications → Financial Monitoring System → Royalty Module System (RMS)

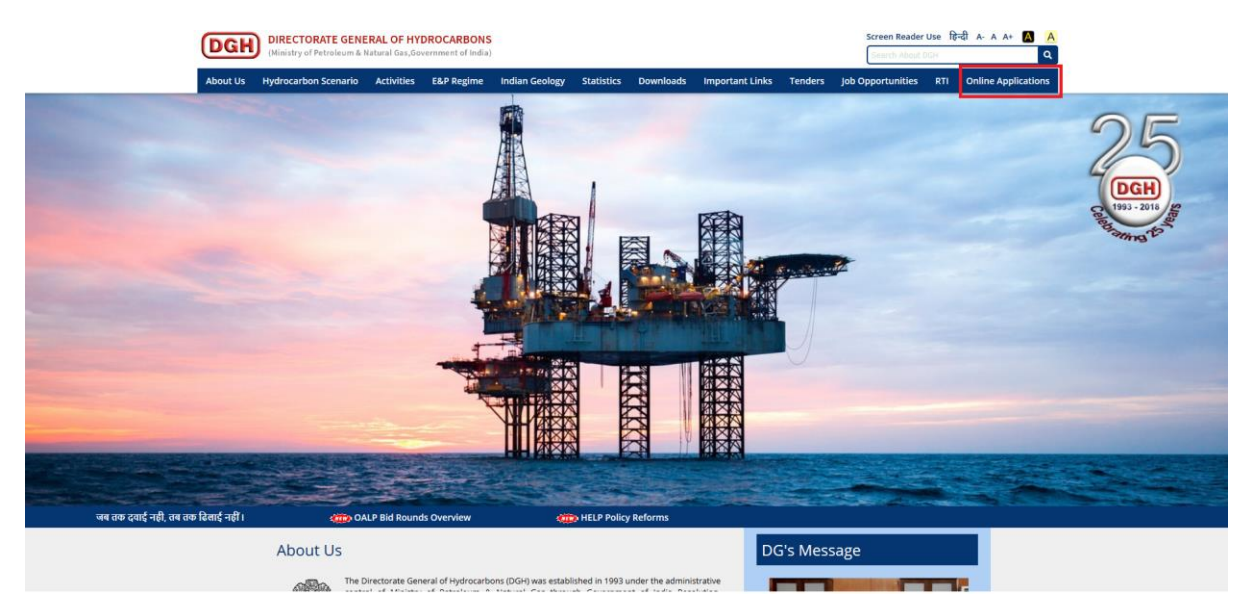

| DGH      | DIRECTORATE GENI                                                                                                    | ERAL OF HY                                                                                                    | /DROCARBONS                                                                                                    | <b>3</b><br>i)                                                                                 |                                                                        |                                                                     |                                                    |                       | Screen Reader            | r Use fi | हेन्दी А- А А+ 🛕 🛕  |
|----------|----------------------------------------------------------------------------------------------------|----------------------------------------------------------------------------------------------------|----------------------------------------------------------------------------------------------------|------------------------------------------------------------------------------------------------|------------------------------------------------------------------------|---------------------------------------------------------------------|----------------------------------------------------|-----------------------|--------------------------|----------|---------------------|
| About Us | Hydrocarbon Scenario                                                                                                    | Activities                                                                                                    | E&P Regime                                                                                                    | Indian Geology                                                                                 | Statistics                                                             | Downloads                                                           | Important Links                                    | Tenders               | Job Opportunities        | RTI      | Online Applications |
|          | Home/ Online Web Apr                                                                                                    | plications                                                                                                    |                                                                                                    |                                                                                                |                                                                        |                                                                     |                                                    |                       |                          |          |                     |
|          | Online Wel                                                                                                    | b Appl                                                                                                    | ications                                                                                                    | 8                                                                                              |                                                                        |                                                                     |                                                    |                       |                          |          |                     |
|          | <ul> <li>Single Window Clea</li> <li>PEL/ZML Application</li> <li>Yessel Clearance M</li> <li>Real Time Measurer</li> <li>PEL/ZML Data Mana</li> <li>Clearance M</li> <li>Renchmarking and</li> <li>Drilling Data Manage</li> <li>New Essentiality. Ce</li> <li>Production Data M</li> <li>Shale Gas Reportin</li> <li>Financial Monitorin</li> <li>Production Data M</li> <li>Technical Support</li> <li>Teiph</li> </ul> | rance System<br>n.System<br>anagement System (f<br>ystem)<br>gement System (f<br>ystem)<br>System (System)<br>anagement System<br>(f ystem)<br>(g ystem) (System)<br>t<br>:- webma<br>hone: 0120<br>hone: 0120 | stem (VCMS)<br>RTMS)<br>im<br>[L] Facilitation Doo<br>ioring System (ECM)<br>stem (PDMS) Download Doc<br>stem (PDMS) for N<br>ster=@dghindia.go<br>- 2472511<br>- 2472517 | enload Document<br>d Document<br>(5)<br>nload Document<br>ument<br>iomination Regime D<br>v.in | ownload Docu                                                           | ment                                                                |                                                    |                       |                          |          |                     |
|          | Glossary                                                                                                    | Photo Gallery                                                                                                    | y   Website Policie                                                                                                    | es   Right to Informa                                                                          | ation   Vigilar<br>india.                                              | nce   Integrity Pa<br>.gov.in<br>in f                               | ıct   DGH Email   Fee                              | :dback   Help         | >   Site Map   Contact U | ls       |                     |
|          |                                                                                                    | C<br>Websit                                                                                                    | lopyright © 2021 D<br>te Designed, Devel                                                                                                    | lirectorate General of<br>oped by <u>VAS Info Sol</u><br>Page La<br>Visitors Sind              | f Hydrocarbon:<br>lutions Pvt Ltd<br>ist Update :: 02<br>ce March 2018 | s (DGH), Noida Inc<br>L Maintained by D<br>/02/2021<br>:: 001483213 | dia. All Rights Reserved<br>DiSGen International P | l.<br><u>Ivt Ltd.</u> | <u>@</u>                 |          |                     |

## 1. Registration for New User

For registration of new user, click on "New User" link on Login page.

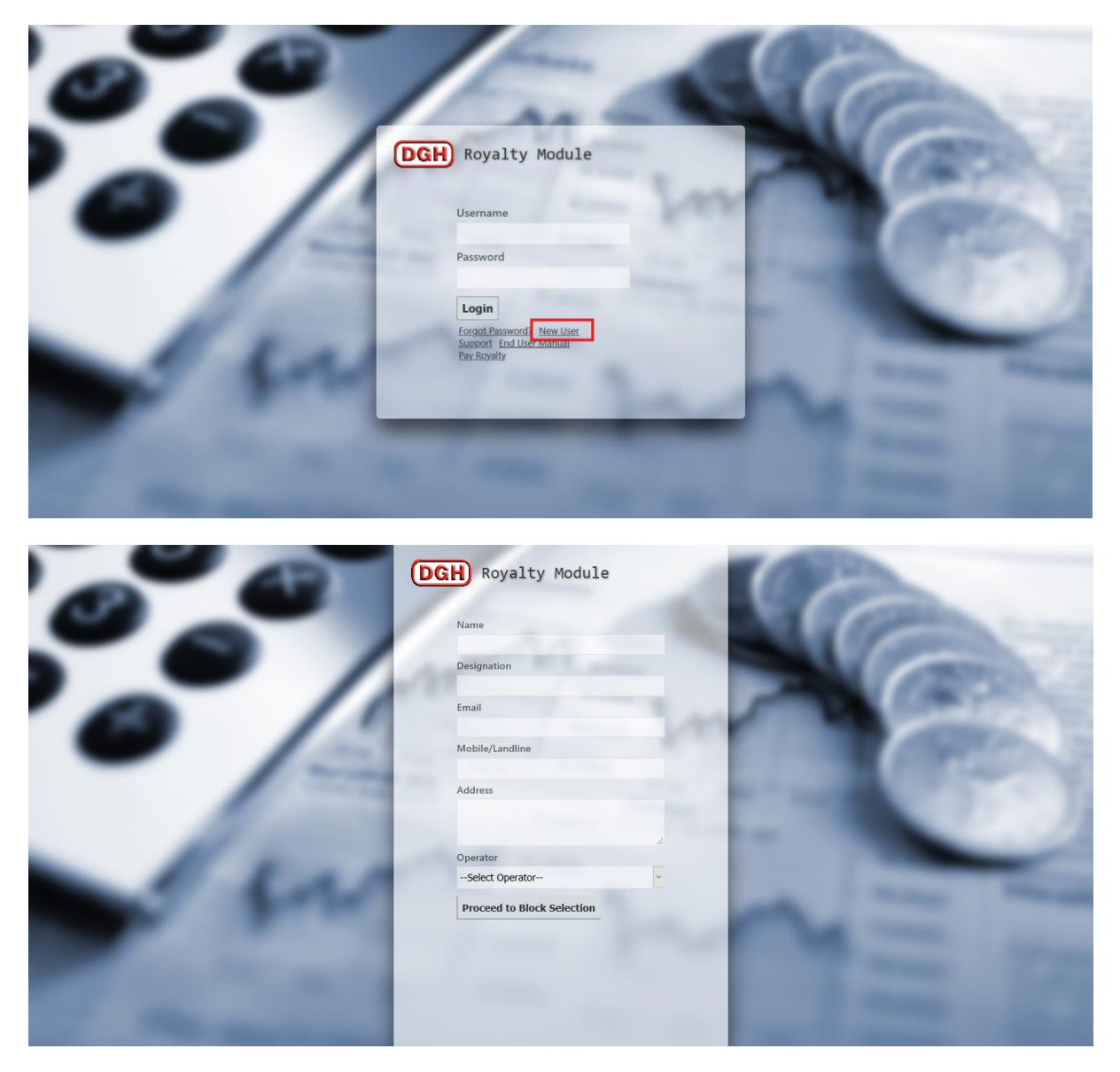

Fill user details, then click on "Proceed to Block Mapping".

Your Username is: RA4058

Select Blocks for your Operator : Oil & Natural Gas Corp. Ltd.

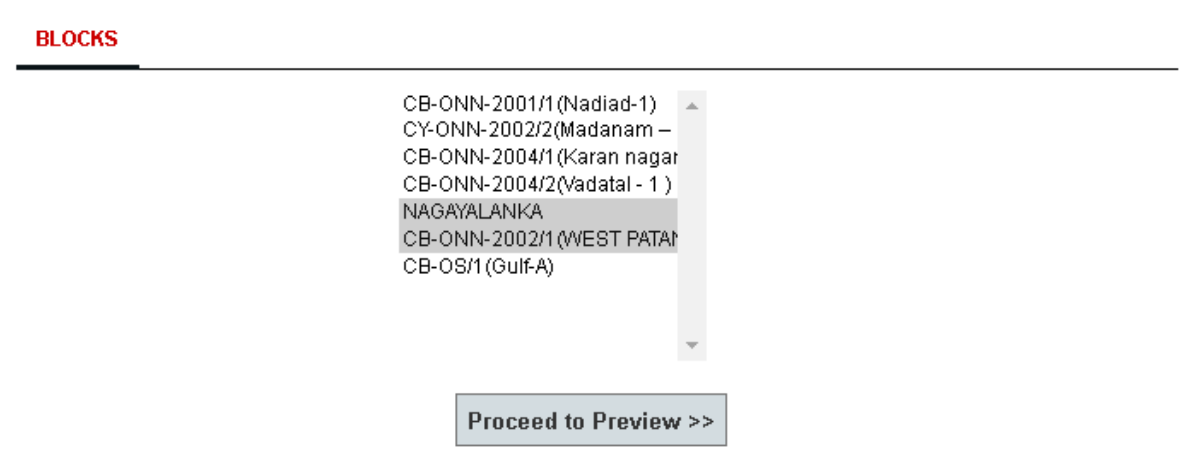

Clicking Preview will let you review the application before submitting.

Select block for which user wants to map their username. Then click on "Proceed to Preview" for previewing the application before submitting.

|                                                                                                    |                                                                                                    | Date: <u>31/12/2020</u>                                   |
|----------------------------------------------------------------------------------------------------|----------------------------------------------------------------------------------------------------|-----------------------------------------------------------|
| Usemame                                                                                                  | : RA4058                                                                                               |                                                           |
| Operator                                                                                                 | : Oil & Natural Gas Corp. Ltd.                                                                         |                                                           |
| Applicant Name                                                                                           | : test                                                                                                 |                                                           |
| Designation                                                                                              | : test                                                                                                 |                                                           |
| Email                                                                                                    | : gagan7@dghindia.gov.in                                                                               |                                                           |
| Phone                                                                                                    | : 99999999999                                                                                          |                                                           |
| Data Entry Access required fo                                                                            | r fields:                                                                                              |                                                           |
| Field Name                                                                                               | BLOCK Regime                                                                                           |                                                           |
| NAGAYALANKA                                                                                              | KG-ONN-2003/1 NELP                                                                                     |                                                           |
| CB-ONN-2002/1(WEST PAT                                                                                   | AN-3) CB-ONN-2002/1 NELP                                                                               |                                                           |
|                                                                                                    |                                                                                                    |                                                           |
| Signature of Applicant of App                                                                            | rrature and Seal<br>roving Authority                                                                   |                                                           |
| Signature of Applicant of App<br>Note.<br>1. You are equired to print out a cop<br>must be sent to DG *. | nature and Seal<br>roving Authority<br>א א דייב PDF קצ אני אונט אוט אוט אוט אוט אוט אוט אוט אוט אוט או | u ≠re at a ad get it du ly signed. The signed docu ≠re at |

Click on "Confirm and Print" for confirmation of mapping between user and block. You are required to print out a copy of the PDF generated after submitting this document and get it duly signed. The signed document must be sent to DGH through email. Once your application is approved at DGH, your password will be sent to your email.

#### 2. Login Process

The action of providing the proper credentials for a website is called logging in, or signing in.

As a user, you are required to enter your **User Name** and **Password** and then click on the <u>Login</u> button to login into the system. You will find your User Name and Password in your email inbox once you have been provided by DGH.

After logging in it is recommended that you change your password by going to your Profile and clicking on Change Password.

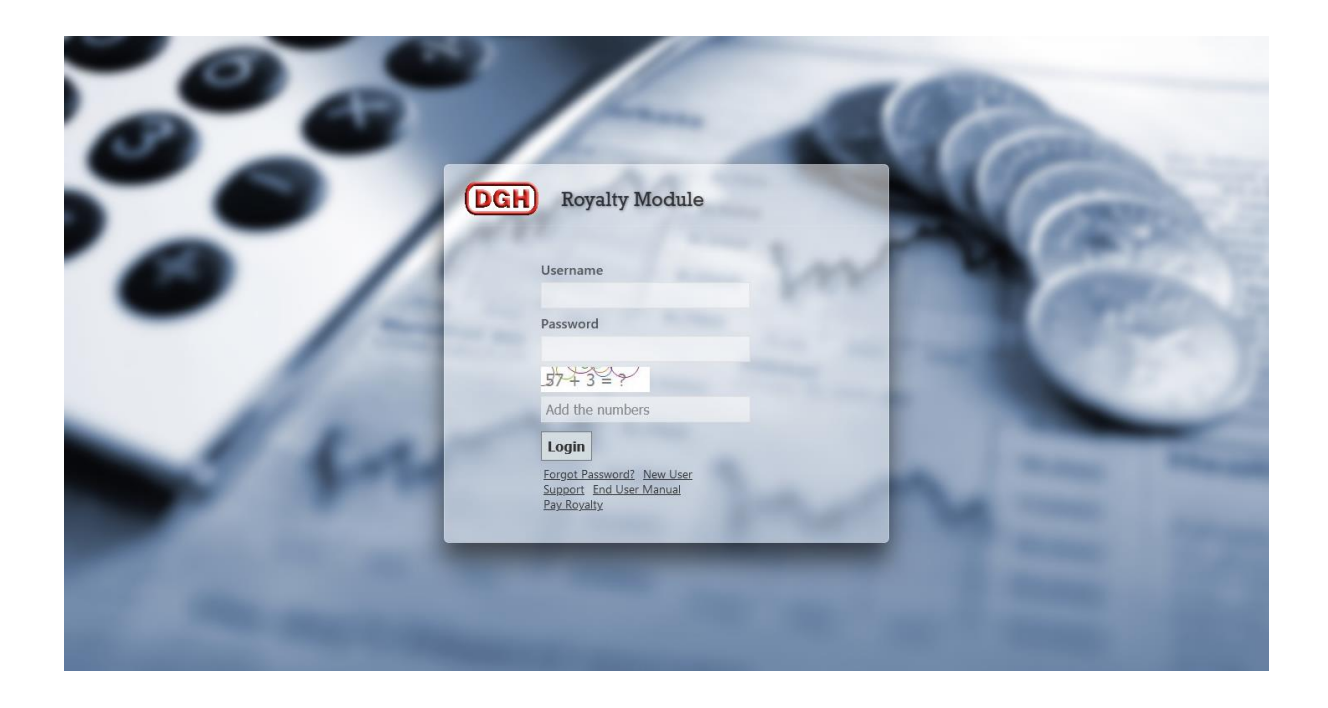

### 3. Forgot Password

The user can use "**Forgot Password?**" link to reset password when user forget the password. The user has to provide User Name and Email, and using captcha, New Password will be sent to email.

|          | 1                                                                           | Com      |
|----------|-----------------------------------------------------------------------------|----------|
|          | DGH Royalty Module                                                          | ( Come ) |
| 0/       | Username                                                                    |          |
| - /8     | Password                                                                    |          |
| 100      | 57 + 3 = 9<br>Add the numbers                                               |          |
| 50       | Login<br>Eoroct Password New User<br>Support End User Manual<br>Pay Royalty |          |
| 1 marine |                                                                             |          |

| 0.0  | 1 miles                          | 100                                                                                                    |  |
|------|----------------------------------|----------------------------------------------------------------------------------------------------|--|
|      | DGH Royalty Module               | 10 C 10 C 10 C 10 C 10 C 10 C 10 C 10 C                                                                                                    |  |
| 0 // | Username                         |                                                                                                    |  |
| - 10 | Email                            |                                                                                                    |  |
| 100  | Add the numbers $01 + 7 - 7 - 0$ | 1.000                                                                                                    |  |
| 1000 | Reset Password                   |                                                                                                    |  |
|      |                                  | 1000                                                                                                    |  |
|      |                                  | and the second second se |  |
|      |                                  |                                                                                                    |  |

## 4. My Profile

The user can view their user information, reset their password and edit their user information by going to "**My Profile**" after login.

| DGH Royalty                    | Module         |                                |                                                                          |                                     | Welcome I                        | RA4000    Logout |
|--------------------------------|----------------|--------------------------------|--------------------------------------------------------------------------|-------------------------------------|----------------------------------|------------------|
| â Royalty Rate                 | 🖻 Data Entry 🔻 | ₹ Reports ▼                    |                                                                          |                                     | Mail to Admin                    | * My Profile     |
| Operator: Oil & Natural Gas Co | orp. Ltd.      |                                |                                                                          |                                     |                                  |                  |
|                                |                |                                |                                                                          |                                     |                                  |                  |
|                                |                |                                |                                                                          |                                     |                                  |                  |
| Month : January - FY: 24       | 021 V Submit   |                                |                                                                          |                                     |                                  |                  |
| SELECT                         |                | EIELD NAME                     |                                                                          | TYPE OF ROYALTY                     | RATE                             |                  |
|                                | ]              | CB-ONN-2004/1(Karan nagar - 1) | Gas                                                                      | Sales Value                         | 10 ~                             |                  |
|                                | ]              | CB-ONN-2004/1(Karan nagar - 1) | Oil                                                                      | Sales Value                         | 10 ~                             |                  |
|                                | ]              | CB-ONN-2004/1(Karan nagar - 1) | Condens ate                                                              | Select Royalty Type ~               | Choose >                         |                  |
|                                | ]              | CB-ONN-2004/1(Karan nagar - 1) | CBM                                                                      | Sales Value                         | 10 ~                             |                  |
|                                |                | CY-ONN-2002/2(Madanam = 3)     | Gas                                                                      | Sales Value                         | 10 ~                             |                  |
|                                | 3              | CY-ONN-2002/2(Madanam - 3)     | Oil                                                                      | Select Royalty Type 🗸               | Choose \vee                      |                  |
|                                | ]              | CY-ONN-2002/2(Madanam - 3)     | Condens at e                                                             | Select Royalty Type ~               | Choose >                         |                  |
|                                | ]              | CY-ONN-2002/2(Madanam - 3)     | CBM                                                                      | Select Royalty Type 💛               | Choose >                         |                  |
|                                | 1              | Mumbai High                    | Gas                                                                      | Sales Value ~                       | 10 ~                             |                  |
|                                | ]              | Mumbai High                    | Oil                                                                      | Sales Value ~                       | 10 ~                             |                  |
|                                | ]              | Mumbai High                    | Condens at e                                                             | Select Royalty Type ~               | Choose >                         |                  |
|                                |                | Mumbai High                    | CBM                                                                      | Select Royalty Type ~               | Choose \vee                      |                  |
|                                |                |                                |                                                                          |                                     |                                  |                  |
|                                | Name:Revenue   | Accrual User EMAIL: savit      | Verified & Checked by<br>a.bhagat@dghindia.gov.in DESIGNATION : Programm | ming Officer CONTACT NO :8800224263 |                                  |                  |
|                                |                |                                |                                                                          | t                                   | Developed And Maintained by IT I | Department, DG H |
|                                |                |                                |                                                                          |                                     |                                  |                  |
| _                              |                |                                |                                                                          |                                     |                                  |                  |
| (DGH) Royalty                  | Module         |                                |                                                                          |                                     | Welcome                          | RA4000    Logout |
| Develte Date                   | YOUR PROFILE   | Y                              |                                                                          | 8                                   | Mail to Admin                    | + My Profile     |
| m Royalty Rate                 | USER INFO      | ORMATION CHANGE P              | ASSWORD EDIT PROFILE                                                     |                                     |                                  |                  |

|                 | tural Gas Corp. Etc. |                  | 010.00                                             |                                                   |                                      |          |
|-----------------|----------------------|------------------|----------------------------------------------------|---------------------------------------------------|--------------------------------------|----------|
|                 |                      | Operator         | : Oli & Natural Gas Corp. Ltd.                     |                                                   |                                      |          |
|                 |                      | Username         | : RA4000                                           |                                                   |                                      |          |
| Month : January | FY: 2021             | Name             | : Revenue Accrual User                             |                                                   |                                      |          |
|                 | SELECT AII           | Designation      | : Programming Officer                              |                                                   |                                      | RATE     |
|                 |                      | Email            | : savita.bhagat@dghindia.gov.in                    |                                                   |                                      | 10 ~     |
|                 |                      | Phone            | : 8800224263                                       |                                                   |                                      | 10 ~     |
|                 |                      |                  |                                                    |                                                   |                                      | Choose ~ |
|                 |                      |                  |                                                    |                                                   |                                      | 10 ~     |
|                 |                      |                  |                                                    |                                                   |                                      | 10 ~     |
|                 |                      |                  |                                                    |                                                   |                                      | Choose ~ |
|                 |                      |                  |                                                    |                                                   |                                      | Choose 🗸 |
|                 |                      |                  |                                                    |                                                   |                                      | Choose ~ |
|                 |                      |                  |                                                    |                                                   |                                      | 10 ~     |
|                 |                      |                  | Mumbai High                                        | Oil                                               | Sales Value ~                        | 10 ~     |
|                 |                      |                  | Mumbai High                                        | Condens at e                                      | Select Royalty Type >                | Choose V |
|                 |                      |                  | Mumbai High                                        | CBM                                               | Select Royalty Type 🗸                | Choose V |
|                 |                      | Name:Revenue Acc | Verifi<br>crual User EMAIL: savita.bhagat@dghindia | ed & Checked by<br>a.gov.in DESIGNATION : Progran | nming Officer CONTACT NO :8800224263 | `        |

| DGH ROYALTY               | y Module   | YOUR PROFILE                     |              |                                                                                                    | Welcome       | RA4000    <u>Logout</u> |
|---------------------------|------------|----------------------------------|--------------|----------------------------------------------------------------------------------------------------|---------------|-------------------------|
| â Royalty Rate            | 🖻 Da       | USER INFORMATION CHANGE PASSWORD | EDIT PROFILE | , in the second second s | Mail to Admin | 🔸 My Profil             |
| erator: Oil & Natural Gas | Corp. Ltd. | Current Password                 |              |                                                                                                    | _             |                         |
| nth : January V FY:       | 2021       | New Password                     |              |                                                                                                    |               |                         |
| SELE                      |            | Retype New Password              |              |                                                                                                    | RATE          |                         |
|                           |            | Change Password                  |              |                                                                                                    | 10 ~<br>10 ~  |                         |
|                           |            | 9                                |              |                                                                                                    | Choose V      |                         |
|                           |            |                                  |              |                                                                                                    | 10 ~          |                         |
|                           |            |                                  |              |                                                                                                    | Choose ~      |                         |
|                           |            |                                  |              |                                                                                                    | Choose ~      |                         |
|                           |            |                                  |              |                                                                                                    | Choose ~      |                         |
|                           |            | Mumbai High                      | Oil          | Sales Value                                                                                                    | 10 ~          |                         |
|                           |            | Mumbal High                      | Condens at e | Select Royalty Type >>                                                                                                    | Choose ~      |                         |
|                           |            | Mumbai High                      | CBM          | Select Royalty Type 🗸                                                                                                    | Choose ~      |                         |

|                   | oyalty Modul                 |                            |                               |                                                              | 6                                   | Welcome RA4   | 000    <u>Logout</u> |
|-------------------|------------------------------|----------------------------|-------------------------------|--------------------------------------------------------------|-------------------------------------|---------------|----------------------|
| â Royalty         | Rate 🗊 Da                    | USER INFORMATION           | CHANGE PASSWORD               | EDIT PROFILE                                                 |                                     | Mail to Admin | 🔸 My Profi           |
| Operator: Oil & N | atural Gas Corp. Ltd.        | Email ID                   |                               |                                                              |                                     |               |                      |
|                   |                              | savita.bhagat@dghindia.gov | .in                           |                                                              |                                     |               |                      |
|                   |                              | Phone                      |                               |                                                              |                                     |               |                      |
| Month : January   | <ul> <li>FY: 2021</li> </ul> | 8800224263                 |                               |                                                              |                                     |               |                      |
|                   |                              | Password(Please ente       | r vour password for           | Profile Updation)                                            |                                     |               |                      |
|                   | SELECT AII                   |                            |                               |                                                              |                                     | RATE          |                      |
|                   |                              |                            |                               |                                                              |                                     | 10 ~          |                      |
|                   |                              | Edit Profile               |                               |                                                              |                                     | 10 ~          |                      |
|                   |                              |                            |                               |                                                              |                                     | Choose \vee   |                      |
|                   |                              |                            |                               |                                                              |                                     | 10 ~          |                      |
|                   |                              |                            |                               |                                                              |                                     | 10 ~          |                      |
|                   |                              |                            |                               |                                                              |                                     | Choose ~      |                      |
|                   |                              |                            |                               |                                                              |                                     | Choose ~      |                      |
|                   |                              |                            |                               |                                                              |                                     | Choose ~      |                      |
|                   |                              |                            |                               |                                                              |                                     | 10 ~          |                      |
|                   |                              | Mumbai Hi                  | gh                            | Oil                                                          | Sales Value                         | 10 ~          |                      |
|                   |                              | Mumbai Hi                  | gh                            | Condens ate                                                  | Select Royalty Type \vee            | Choose \vee   |                      |
|                   |                              | Mumbai Hi                  | gh                            | CBM                                                          | Select Royalty Type 🗸               | Choose \vee   |                      |
|                   |                              | Name:Revenue Accrual User  | V<br>EMAIL: savita.bhagat@dgl | /erified & Checked by<br>hindia.gov.in DESIGNATION : Progran | nming Officer CONTACT NO :880022426 | 3             |                      |

#### 5. Monthly Gas Data Entry

The Monthly Gas Data Entry Form may be accessed by going to **Data Entry > Monthly Gas Data Entry** 

The Monthly Gas Data Entry Form is used to enter invoice details of gas.

The user must select a Field Name, Type of gas, Month and Year then a table will appear. User can enter, edit and delete invoice details of gas by clicking plus, edit and delete sign respectively in the given table.

|                           | yalty Module                |                                          | Welcome R44000 []                                                                                          | Logout     |
|---------------------------|-----------------------------|------------------------------------------|----------------------------------------------------------------------------------------------------|------------|
| â Royalty R               | Rate 📴 Data Entry           | Reports v                                | 🛎 Mail to Admin 🛛 😤 N                                                                                      | My Profile |
| Operator: Oil & Na        | atural Gas Corp. Ltd.       |                                          | Get Uploaded Return Get Uploaded Excel Get Uploaded                                                        | dInvoice   |
| Field Name                | Mumbai High                 |                                          | MONTHLY INVOICE DETAILS OF GAS ENTRY                                                                       |            |
| Type of Gas               | Gas                         | MONTH WISE GAS DETAIL                    | LS Exct Whe                                                                                                |            |
| Month<br>Year             | January 2021                | Invc Invc Nam Qty.<br>No(' Date Buy, MME | Qty, Qty, Type Basi Exch Addi far Ded far Net Units Part Value Mark Addi Addi Addi Addi Addi Addi Addi Add |            |
| Sales(Qty. in MMBTU)      | 1000                        |                                          | USD Valu INR( as<br>corr. 18(*                                                                             |            |
| Sales(Qty. in MMSCF)      | 0                           | INVOI 13/01 XYZ 1,000                    | 0.00000.000USD 1,000 1.00 0.00 0.00 1,0001,000 MMBT1,00069.7301/0110,001,000100.0YES Final                 |            |
| Sales(Qty. in MMSCM)      | 0                           |                                          |                                                                                                    |            |
| Royalty Basis             | No data                     |                                          |                                                                                                    |            |
| Royalty Rate              | 0                           |                                          |                                                                                                    |            |
| Calculated Royalty in USD | 100                         | Total 1,000                              | 0.00(0.00) 0.00 1,00( 1,00( 10.0( 10.0                                                                     |            |
| Calculated Royalty in INR | 1000                        | + / ā ¢                                  | i = ≪   Page   1 of 1   ∞ ∞ √ View 1 * 1 of 1                                                              |            |
| Save as Draft             | Save as Final and Pay Royal | Y                                        |                                                                                                    |            |

By clicking plug sign, an add from will appear then user can enter invoice details of gas. Data submitted by clicking on *Submit*.

|                           | oyalty Module                                              |                                           |                       |              |                |         |                |               |           | Welc          | ome RA | 4000    <u>Logout</u> |
|---------------------------|------------------------------------------------------------|-------------------------------------------|-----------------------|--------------|----------------|---------|----------------|---------------|-----------|---------------|--------|-----------------------|
| 🏛 Royalty I               | Rate 📴 Data Entry 🔻                                        | ₩ Reports ▼                               |                       |              |                |         |                |               | 8         | Mail to A     | dmin   | 🕂 My Profile          |
| Operator: Oil & N         | atural Gas Corp. Ltd.                                      |                                           | Upload Monthly Return | Upload Excel | Upload Invoice | GetU    | ploaded Return | Ge            | tUploadeo | d Excel       | GetU   | oloaded Invoice       |
|                           |                                                            | Add Monthly Invoice Details of Gas        |                       |              |                | ×       |                |               |           |               |        |                       |
| Field Name                | Mumbai High 🗸                                              | UNIT RATE DEATILS:                        |                       |              |                |         | <u></u>        |               |           |               |        |                       |
| Type of Gas               | Gas                                                        | Invoice No(*)                             |                       |              |                |         |                |               |           |               |        |                       |
| Marth                     | February                                                   | Name of Buyer(*)                          |                       |              |                |         |                | Wh            | ie<br>af  |               |        |                       |
| 1900 IKI                  |                                                            | Qty. in MMBTU(*)                          | ο                     |              |                |         | te Valu Roya   | Roy: as       | t<br>Rema | Status        |        |                       |
| Year                      | 2021                                                       | Qty. in MMSCF(*)                          | Ο                     |              |                |         | ate INR( INR   | USD per<br>as |           |               |        |                       |
| Sales(Qty. in MMBTU)      | 0                                                          | Qty. in MMSCM(*)                          | 0                     |              |                |         |                | 18(           | (*        |               |        |                       |
| Sales(Qty. in MMSCF)      | 0                                                          | Type of Rate(*)                           | USD                   | ~            |                |         |                |               |           |               |        |                       |
|                           |                                                            | Basic Rate(*)                             | 0                     |              |                |         |                |               |           |               |        |                       |
| Sales(Qty. in MMSCM)      | 0                                                          | ADJUSTMENTS:                              | 1                     |              |                |         |                |               |           |               |        |                       |
| Royalty Basis             | Sales Value                                                | Addition Rate, If any                     | ο                     |              |                |         |                |               |           |               |        |                       |
| Royalty Rate              | 10                                                         | Remarks for Additon Rate                  |                       |              |                |         |                |               |           |               |        |                       |
| Calculated Royalty in USE | 0                                                          | Deduction Rate, If any                    | ο                     |              |                |         | 0.00 0.00      | 0.00          |           |               |        |                       |
| Calculated Royalty in INR | 0                                                          | Remarks for Deduction Rate                |                       |              |                | .4      | ▶1 20 ∨        |               | No I      | records to vi | iew    |                       |
|                           |                                                            | Net Unit Rate                             | 0                     |              |                |         |                |               |           |               |        |                       |
| Save as Draft             | Save as Final and Pay Royalty                              | Net Unit Rate in USD                      | 0                     |              |                |         |                |               |           |               |        |                       |
| Ver                       | rified & Checked by                                        | Oty, parameter for Invoice Value(*)       | ммв                   | ти 🗸         |                |         |                |               |           |               |        |                       |
| Developed And             | z Revenue Accrual User<br>Maintained by IT Department, DGH | Invoice Value in USD(*)                   | 0                     |              |                |         |                |               |           |               |        |                       |
|                           |                                                            | Exchange rate fo Invoice Value in INR(Fil | I correctly)(*)       |              |                |         |                |               |           |               |        |                       |
|                           |                                                            | Exchange Rate Date                        |                       |              |                |         |                |               |           |               |        |                       |
|                           |                                                            | Invoice Value in INR(*)                   | 0                     |              |                |         |                |               |           |               |        |                       |
|                           |                                                            | Calculated Royalty in INR                 |                       |              |                |         |                |               |           |               |        |                       |
|                           |                                                            | Calculated Royalty in USD                 |                       | Loope L      |                |         |                |               |           |               |        |                       |
|                           |                                                            | Whether related party as per as 18(*)     | YES                   | ~            |                |         |                |               |           |               |        |                       |
|                           |                                                            | Remarks                                   |                       |              |                |         |                |               |           |               |        |                       |
|                           |                                                            | Status                                    | Drat                  | t            |                |         |                |               |           |               |        |                       |
|                           |                                                            |                                           |                       |              | 🛛 Submit 🗙 C   | Can cel |                |               |           |               |        |                       |

Royalty in USD and INR will be calculated in system based on royalty rate.

Data submitted by clicking on *Save as Final* may not be modified later. Therefore, the user must verify the data properly before clicking on *Save as Final*. If you wish to modify the data later, click on *Save as Draft*.

Once the data are *Save as Draft*, the user can add or edit or delete data (**Plus**, **Edit**, **Delete** sign in the given table).

For Onland fields:

User has to pay royalty and provide royalty payment details in RMS manually.

After Clicking on Save as Final, a message will appear. Message is "Before Final Submission of Data, Please Enter Royalty Paid for selected Field". If user click "**Yes**" then page will redirect to Royalty Paid Form. If user click "**No**" then page will not redirect to Royalty Paid Form.

| DGH Royalty Module                                         |                                                                                                    | Welcome RA4000    Logout                |
|------------------------------------------------------------|----------------------------------------------------------------------------------------------------|-----------------------------------------|
| 🏛 Royalty Rate 📴 Data Entry 🔻                              | ₹ Reports *                                                                                                    | Mail to Admin * My Profile              |
| Operator: Oil & Natural Gas Corp. Ltd.                     | Upload Monthly Return Upload Excel Upload Invoice Get Uploaded Return                                                                        | Get Uploaded Excel Get Uploaded Invoice |
|                                                            | MONTHLY INVOICE DETAILS OF GAS ENTRY                                                                                                    |                                         |
| Field Name CY-ONN-2002/2(Madanam – 3 V                     |                                                                                                    |                                         |
| Type of Gas 🗸                                              | MONTH WISE GAS DETAILS                                                                                                    | /he                                     |
| Month January ~                                            | Inve Inve Very Very Message                                                                                                    | elat<br>art                             |
| Year 2021 V                                                | No(" Date Buy, MME MM<br>Before Final Submission of Data, Please<br>USD Valu USD in Invo USD in Invo INVO INVO INVO INVO INVO INVO INVO INVO | er<br>Is                                |
| Sales(Qty. in MMBTU) 0                                     | Enter Royalty Paid for selected Field. For<br>entring Royalty Paid, Please click on Yes<br>butto                                             | 8(*                                     |
| Sales(Qty. in MMSCF) 0                                     |                                                                                                    |                                         |
| Sales(Qty. in MMSCM) 0                                     | Yes No                                                                                                    |                                         |
| Royalty Basis Sales Value                                  |                                                                                                    |                                         |
| Royalty Rate 10                                            |                                                                                                    |                                         |
| Calculated Royalty in USD 0                                | Total 0.00(0.00(0.000 0.00 0.00 0.00 0.00 0.                                                                                                 |                                         |
| Calculated Royalty in INR 0                                | + μ = φ = = = = = = = = = = = = = = = = =                                                                                                    | No records to view                      |
| Save as Draft Save as Final                                |                                                                                                    |                                         |
| vermed oc Checked by                                       |                                                                                                    |                                         |
| (DGH) Royalty Module                                       |                                                                                                    | Welcome RA4000    Logout                |
| Rovalty Rate     Data Entry                                | ₹ Reports ▼                                                                                                    | Mail to Admin * My Profile              |
| Operator : Oil & Natural Gas Corp. Ltd.                    | · · · · · · · · · · · · · · · · · · ·                                                                                                    |                                         |
|                                                            | MONTHLY ROYALTY PAID ENTRY                                                                                                    |                                         |
| Field Name CY-ONN-2002/2(Madanam - 3 $^{\circ}$            | MONTH WISE ROYALTY PAID DETAILS                                                                                                    |                                         |
| Type of Petroleum Gas                                      | Name of Consortium Payment Transaction DGH Reference(U Reference Internation DGH Reference) Reference Internation Date Remarks               | Status                                  |
| Month January 🗸                                            | No.) No. ANK Kate 050                                                                                                    |                                         |
| Year 2021                                                  |                                                                                                    |                                         |
| Save as Final                                              |                                                                                                    |                                         |
|                                                            |                                                                                                    |                                         |
|                                                            |                                                                                                    |                                         |
|                                                            |                                                                                                    |                                         |
| Vicified & Checked Inc.                                    |                                                                                                    |                                         |
| Name: Revenue Accrual User                                 | Tatal 0.00 0.00                                                                                                    |                                         |
| EMAIL: savita.bhagat@dghindia.gov.in                       | ψ.υυ         ψ.υυ         ψ.υυ           + μ ⊕         ⊕         + <         Page 1         of 0 ↦ ⊨         20 ∨                            | No records to view                      |
| DESIGNATION: Programming Officer<br>CONTACT NO: 8800224263 |                                                                                                    |                                         |
|                                                            |                                                                                                    |                                         |
|                                                            |                                                                                                    |                                         |

In Royalty Paid form, user can enter details of royalty paid in the given table same as Monthly Gas Data Entry form.

Data submitted by clicking on *Save as Final* may not be modified later. Therefore, the user must verify the data properly before clicking on *Save as Final*.

For Offshore fields: Kindly see point no. 11 for Royalty payment through BharatKosh.

#### 6. Monthly Oil Data Entry

The Monthly Oil Data Entry Form may be accessed by going to **Data Entry > Monthly Oil Data Entry** 

The Monthly Oil Data Entry Form is used to enter invoice details of oil.

The user must select a Field Name, Type of oil, Month and Year. Then user must enter opening and closing stock. After clicking Save as Draft, a table will appear. Then User can enter, edit and delete invoice details of oil by clicking plus, edit and delete sign respectively in the given table.

| DG                                | Royalty Mo                   | odule                        |                |                   |                             |                                 |               |                                   |                   |                |                     |                                      |                      |                   |                             |                      |                        |                | Welc                        | ome RA     | 1000    <u>Logout</u> |
|-----------------------------------|------------------------------|------------------------------|----------------|-------------------|-----------------------------|---------------------------------|---------------|-----------------------------------|-------------------|----------------|---------------------|--------------------------------------|----------------------|-------------------|-----------------------------|----------------------|------------------------|----------------|-----------------------------|------------|-----------------------|
| 1                                 | Royalty Rate                 | 🖻 Data Entry 🔻               | ₩ Reports ₩    |                   |                             |                                 |               |                                   |                   |                |                     |                                      |                      |                   |                             |                      |                        | S Ma           | ail to A                    | dmin       | * My Profile          |
| Operator                          | : Oil & Natural Gas Corp. I  | Ltd.                         |                |                   | Upload M                    | onthly Retu                     | rn            | Upload Ex                         | cel               | Uploa          | ad Invoice          | Get                                  | : U ploa             | ded Ret           | urn                         | G                    | et U ploa              | ded Exc        | el                          | GetUp      | loa ded Invoice       |
| Field Name                        | CB-ONN-2004/1(Karan nag      | ar - ~                       |                |                   |                             |                                 |               | Ļ                                 | MOM               | NTHLY II       | NVOICE D            | ETAILS C                             | of oil i             | ENTRY             | l                           |                      |                        |                |                             |            |                       |
| Month                             | January                      | ~                            | MONTH W        | ISE OIL           | DETAILS                     |                                 |               |                                   | Ror               | m              | Rem                 | Net                                  | Qty.                 | Invo              | Exch<br>rate<br>for         |                      | Invo (                 | alcı Ca        | Wh<br>rela                  | e<br>it    |                       |
| Year<br>Quantity                  | BARREL                       | METRICTON                    | □ Invo<br>No(* | nvo Na<br>Oate Bu | im Qty.<br>f in<br>iye BARI | QTY. Type<br>in Of<br>METI Rate | Basic<br>Rate | Exch Add<br>Rate Rat<br>corre any | for<br>Add<br>Rat | di Rate<br>any | for UI<br>Dedi Rate | et Unit<br>hit Rate<br>ite in<br>USD | for<br>Invo<br>Value | Valu<br>in<br>USD | Invo<br>Value<br>in<br>INR( | Exch<br>Rate<br>Date | Valu F<br>in<br>INR( 1 | in in<br>NR US | ya par<br>as<br>D per<br>as | ty<br>Rema | Status                |
| Opening<br>Stock(Less)            | 100                          | 0                            |                |                   |                             |                                 |               |                                   |                   |                |                     |                                      |                      |                   | COLLE                       |                      |                        |                | 18(                         | *          |                       |
| Qty.<br>Produced<br>And Saved     | 0                            | 0                            |                |                   |                             |                                 |               |                                   |                   |                |                     |                                      |                      |                   |                             |                      |                        |                |                             |            |                       |
| Closing<br>Stock(Add)             | 100                          | 0                            |                |                   |                             |                                 |               |                                   |                   |                |                     |                                      |                      |                   |                             |                      |                        |                |                             |            |                       |
| Sales Qty.<br>based on<br>Invoice | 0                            | 0                            |                |                   |                             |                                 |               |                                   |                   |                |                     |                                      |                      |                   |                             |                      |                        |                |                             |            |                       |
| Royalty<br>Basis                  | Sales Va                     | lue                          |                | То                | tal 0.000                   | 0.000                           |               | 0.0                               | 00                | 0.00           | 0                   | .00                                  |                      | 0.00              |                             |                      | 0.000                  | 0.00 0.        | 00                          |            |                       |
| Royalty<br>Rate                   |                              | 10                           | + / 8          | ¢                 |                             | 14                              | e P           | age 1                             |                   |                |                     |                                      |                      |                   | of 0                        | ⇒ ⇒1                 | 20 ~                   |                |                             | No         | records to view       |
| Calculated<br>Royalty in<br>USD   |                              | 0                            |                |                   |                             |                                 |               |                                   |                   |                |                     |                                      |                      |                   |                             |                      |                        |                |                             |            |                       |
| Calculated<br>Royalty in<br>INR   |                              | 0                            |                |                   |                             |                                 |               |                                   |                   |                |                     |                                      |                      |                   |                             |                      |                        |                |                             |            |                       |
| Remarks                           |                              | h.                           |                |                   |                             |                                 |               |                                   |                   |                |                     |                                      |                      |                   |                             |                      |                        |                |                             |            |                       |
|                                   | Save as Draft                | Save as Final                |                |                   |                             |                                 |               |                                   |                   |                |                     |                                      |                      |                   |                             |                      |                        |                |                             |            |                       |
| _                                 | Verified & O<br>Name: Revenu | Checked by<br>e Accrual User |                |                   |                             |                                 |               |                                   |                   |                |                     |                                      |                      |                   |                             |                      |                        |                |                             |            |                       |

By clicking plug sign, an add from will appear then user can enter invoice details of oil. Data submitted by clicking on *Submit*.

| DG                    | H Royalty Module                                    |                                                   |                  |              |                 |                     | We                  | lcome RA4000    <u>Logo</u> | ut    |
|-----------------------|-----------------------------------------------------|---------------------------------------------------|------------------|--------------|-----------------|---------------------|---------------------|-----------------------------|-------|
| 1                     | 🖬 Royalty Rate 📑 Data Entry 🔻                       | ₹ Reports ▼                                       |                  |              |                 |                     | Mail to             | Admin 😽 My Pri              | ofile |
| Operator              | : Oil & Natural Gas Corp. Ltd.                      | Upload                                            | d Monthly Return | Upload Excel | Upload Invoice  | Get Uploaded Return | Get Uploaded Excel  | Get Uploa ded Invo          | ice   |
|                       |                                                     | Add Monthly Invoice Details of Oil                |                  |              |                 | ×                   |                     |                             |       |
| Field Name            | CB-ONN-2004/1(Karan nagar - ~                       | UNIT RATE DEATILS:                                |                  |              |                 | OIL ENTRY           |                     |                             |       |
| Type of Oil           | Crude Oil                                           | Invoice No (* )                                   |                  |              |                 |                     |                     |                             |       |
| ijpe or on            |                                                     | Invoice Date(*)                                   |                  |              |                 |                     |                     |                             |       |
| Month                 | January                                             | Name of Buye(*)r                                  |                  |              |                 | )ty.                | V                   | /he<br>elat                 |       |
| Year                  | 2021 ~                                              | Qty. in BARREL(*)                                 | 0                |              |                 | ara Valu Inv        | Exch Valu Roya Roya | arty<br>as Rema Status      |       |
| 0                     |                                                     | QTY. in METRICTON(*)                              | 0                |              |                 | nvo USD in          | Date INR( INR USD F | .er                         |       |
| Quantity              | BARREL METRICIO                                     | Type Of Rate(*)                                   | USD              | ~            |                 | INR<br>cor          | (<br>               | 8(*                         |       |
| Stock(Less)           | 100                                                 | Basic Rate(*)                                     | 0                |              |                 |                     |                     |                             |       |
| Qty.<br>Broduced      | 0                                                   | Exchange Rate(Fill correctly)(*)                  | 1                |              |                 |                     |                     |                             |       |
| And Saved             |                                                     | ADJUSTMENTS:                                      |                  |              |                 |                     |                     |                             |       |
| Closing<br>Stock(Add) | 100                                                 | Addition Rate, If any                             | 0                |              |                 |                     |                     |                             |       |
| Sales Qty.            | _                                                   | Remarks for Additon Rate                          |                  |              |                 |                     |                     |                             |       |
| based on<br>Invoice   | 0                                                   |                                                   |                  |              |                 |                     |                     |                             |       |
| Royalty               | Sales Value                                         | Deduction Rate, if any                            | 0                |              |                 |                     |                     |                             |       |
| Basis                 | Sales value                                         | Remarks for Deduction Rate                        |                  |              |                 | 0.00                | 0.000 0.00 0.00     | No mondo to vi              | ~     |
| Royalty<br>Rate       | 10                                                  |                                                   |                  |              |                 |                     |                     | 1010010010010               |       |
| Calculated            |                                                     | Net Unit Rate                                     | 0                |              |                 | _                   |                     |                             |       |
| Royalty in<br>USD     | 0                                                   | Net Unit Rate in USD                              | 0                |              |                 |                     |                     |                             |       |
| Calculated            |                                                     | Oty, parameter for Invoice Value(*)               | BARREL           | ~            |                 |                     |                     |                             |       |
| Royalty in<br>INR     | 0                                                   | Invoice Value in USD(*)                           | 0                |              |                 |                     |                     |                             |       |
|                       |                                                     | Exchange rate for Invoice Value in INR(Fill corre | cth(*) 0         |              |                 |                     |                     |                             |       |
| Remarks               |                                                     | Exchange Rate Date                                |                  |              |                 |                     |                     |                             |       |
|                       |                                                     | Invoice Value in INR(*)                           | 0                |              |                 |                     |                     |                             |       |
|                       | Courses Duraft                                      | Calculated Royalty in INR                         | -                |              |                 |                     |                     |                             |       |
|                       | Save as Drait Save as Fina                          | Calculated Royalty in USD                         |                  |              |                 |                     |                     |                             |       |
|                       | Verified & Checked by<br>Name: Revenue Accrual User | Whether related party as per as 18(*)             | YES              | ~            |                 |                     |                     |                             |       |
| _                     | Developed And Maintained by IT Department,D         | Remarks                                           |                  |              |                 |                     |                     |                             |       |
|                       |                                                     | Status                                            | Draft            |              |                 |                     |                     |                             |       |
|                       |                                                     |                                                   |                  |              | 🗑 Submit 🛛 🛪 Ca | n cel               |                     |                             |       |

Royalty in USD and INR will be calculated in system based on royalty rate.

Data submitted by clicking on *Save as Final* may not be modified later. Therefore, the user must verify the data properly before clicking on *Save as Final*. If you wish to modify the data later, click on *Save as Draft*.

Once the data are *Save as Draft*, the user can add or edit or delete data (**Plus**, **Edit**, **Delete** sign in the given table).

For Onland fields:

User has to pay royalty and provide royalty payment details in RMS manually.

After Clicking on Save as Final, a message will appear. Message is "Before Final Submission of Data, Please Enter Royalty Paid for selected Field". If user click "**Yes**" then page will redirect to Royalty Paid Form. If user click "**No**" then page will not redirect to Royalty Paid Form.

| DG                                | H Royalty Modu                                                       | le                                       |                      |                                                               |                                   |                                    |                                     |                           |                             | Welco                        | me RA40 | 000    <u>Logout</u> |
|-----------------------------------|----------------------------------------------------------------------|------------------------------------------|----------------------|---------------------------------------------------------------|-----------------------------------|------------------------------------|-------------------------------------|---------------------------|-----------------------------|------------------------------|---------|----------------------|
| 1                                 | t Royalty Rate                                                       | Data Entry 🔻                             | ₹ Reports ▼          |                                                               |                                   |                                    |                                     |                           | <b>S</b> N                  | lail to Ad                   | min     | * My Profile         |
| Operator                          | : Oil & Natural Gas Corp. Ltd.                                       |                                          |                      | Upload Monthly Return                                         | Upload Excel                      | Upload Invoice                     | Get Uploaded Retu                   | rn (                      | Get Uploaded Ex             | cel                          | GetUplo | a ded Invoice        |
| Field Name                        | CB-ONN-2004/1(Karan nagar - ~                                        |                                          |                      |                                                               | MO                                | NTHLY INVOICE DE                   | TAILS OF OIL ENTRY                  | h i                       |                             |                              |         |                      |
| Type of Oil                       | Crude Oil ~                                                          |                                          | MONTH WIS            | E OIL DETAILS                                                 | _                                 |                                    |                                     | _                         |                             |                              |         |                      |
| Month                             | January                                                              |                                          |                      |                                                               |                                   |                                    | E Data                              | xch<br>ate                |                             | Whe                          |         |                      |
| Year                              | 2021 🗸                                                               |                                          | □ Invo In<br>No(* Da | Nam Qty. QTY. Type<br>of in in Of Bas                         | Exch Addi Re<br>Rate Rate Addi Ad | n Dedi Rem<br>r Rate Dedi Dedi Rat | Unit para Valu I<br>t Rate for in V | or<br>nvo<br>alui<br>Date | h<br>Valu Roya R<br>in in i | alci part<br>oya as<br>n per | Rema    | Status               |
| Quantity                          | BARREL                                                               | METRICTON                                |                      | boyt bind fight fact                                          | Ra                                | te any Rate not                    | USD Value USD                       | in<br>NR(                 | " INR( INR U                | SD as<br>18(*                |         |                      |
| Opening<br>Stock(Less)            | 100                                                                  | 0                                        |                      |                                                               |                                   |                                    | C                                   | OFFE                      |                             |                              |         |                      |
| Qty.<br>Produced<br>And Saved     | 0                                                                    | 0                                        |                      |                                                               |                                   |                                    |                                     |                           |                             |                              |         |                      |
| Closing<br>Stock(Add)             | 100                                                                  | 0                                        |                      |                                                               |                                   |                                    |                                     |                           |                             |                              |         |                      |
| Sales Qty.<br>based on<br>Invoice | 0                                                                    | 0                                        |                      | Message                                                       | ×                                 |                                    |                                     |                           |                             |                              |         |                      |
| Royalty<br>Basis                  | Sales Value                                                          |                                          |                      | Enter Royalty Paid for select<br>entring Royalty Paid, Please | ed Field. For<br>click on Yes     | 0.00 0.0                           | 0.00                                |                           | 0.000 0.00 0                | .00                          |         |                      |
| Royalty                           | 10                                                                   |                                          | + / 0                | button.                                                       |                                   |                                    | 0                                   | f0 ⊳> ⊳                   | 20 ~                        |                              | No re   | cords to view        |
| Calculated<br>Royalty in          | 0                                                                    |                                          |                      |                                                               | Yes No                            |                                    |                                     |                           |                             |                              |         |                      |
| USD<br>Calculated                 |                                                                      |                                          |                      |                                                               |                                   |                                    |                                     |                           |                             |                              |         |                      |
| Royalty in<br>INR                 | 0                                                                    |                                          |                      |                                                               |                                   |                                    |                                     |                           |                             |                              |         |                      |
| Remarks                           |                                                                      |                                          |                      |                                                               |                                   |                                    |                                     |                           |                             |                              |         |                      |
|                                   | Save as Draft Sa                                                     | ve as Final                              |                      |                                                               |                                   |                                    |                                     |                           |                             |                              |         |                      |
|                                   | Verified & Check<br>Name: Revenue Acc<br>Developed And Maintained by | red by<br>crual User<br>T Department,DGH |                      |                                                               |                                   |                                    |                                     |                           |                             |                              |         |                      |

| (DGH) Royalty                                                       | Module                                    |                                                        | Welcome                             |                                       |                                |                                           |           |                    | \4000    <u>Logout</u> |
|---------------------------------------------------------------------|-------------------------------------------|--------------------------------------------------------|-------------------------------------|---------------------------------------|--------------------------------|-------------------------------------------|-----------|--------------------|------------------------|
| â Royalty Rate                                                      | 🖻 Data Entry 🔻                            | 🕂 Reports 🔻                                            |                                     |                                       |                                |                                           |           | Mail to Admin      | 😽 My Profile           |
| Operator: Oil & Natural Gas C                                       | orp. Ltd.                                 |                                                        |                                     |                                       |                                |                                           |           |                    |                        |
| Field Name CB-ONN-2004/1<br>Type of Petroleum Crude Oil             | L(Karan nagar - 😪                         | MONTH WISE ROYALTY PA<br>Name of Consortium<br>Partner | ID DETAILS<br>Payment<br>Date<br>No | tion DGH<br>nce(U Reference<br>.) No. | MONTHLY RO<br>Amount in<br>INR | OYALTY PAID ENTRY<br>Exchange<br>Rate USD | n Remarks | Status             |                        |
| Morth January<br>Year<br>Save as Fi                                 | 2021 -                                    |                                                        |                                     |                                       |                                |                                           |           |                    |                        |
| Verified & Che<br>Name: Revenue Accrua                              | cked by                                   | Total                                                  |                                     |                                       | 0.00                           | 0                                         | .00       |                    |                        |
| EMAIL: savita.bhagat@<br>DESIGNATION: Progra<br>CONTACT NO: 8800224 | Odghindia.gov.in<br>mming Officer<br>4263 | + 2 8 ¢                                                | Page                                | 1                                     |                                | of 0 >>                                   | ⊨I 20 ∨   | No records to view |                        |
| Developed And Maintained by IT Depart                               | tment,DGH                                 |                                                        |                                     |                                       |                                |                                           |           |                    |                        |

| DGH Royalty Module                             |                                  |                   |                   | Welcome RA4000    Logout |
|------------------------------------------------|----------------------------------|-------------------|-------------------|--------------------------|
| 🏛 Royalty Rate 📑 Data Entry 🔻                  | 🛪 Reports 🔻                      |                   |                   | Mail to Admin My Profile |
| Operator: Oil & Natural Gas Corp. Ltd.         |                                  |                   |                   |                          |
|                                                | Add Month Wise Royalty Paid Deta | ils               | ×                 |                          |
| Field Name CB-ONN-2004/1(Karan nagar - >       | Name of Consortium Partner       | Select Consortium | ~                 |                          |
| Type of Petroleum Crude Oil                    | Payment Date                     |                   |                   |                          |
| lanuar v                                       | Transaction Reference(UTR No.)   |                   | Remai             | rks Status               |
| Month Sandary                                  | DGH Reference No.                |                   |                   |                          |
| Year 2021 V                                    | Amount in INR                    |                   |                   |                          |
| Save as Final                                  | Amount in USD                    |                   |                   |                          |
|                                                | Remarks                          |                   |                   |                          |
|                                                | Status                           | Draft             |                   |                          |
|                                                |                                  |                   | E Submit 🗶 Cancel |                          |
| Verified & Checked by                          |                                  |                   |                   |                          |
| Name: Revenue Accrual User                     | Total                            | 0.00              | 0.00              |                          |
| EMAIL: savita.bhagat@dghindia.gov.in           | + / 0 Ø                          | ta da Page 1      | of 0 ⇒ ⊨ 20 ∨     | No records to view       |
| CONTACT NO: 8800224263                         |                                  |                   |                   |                          |
|                                                |                                  |                   |                   |                          |
| Developed And Maintained by IT Department, DGH |                                  |                   |                   |                          |

In Royalty Paid form, user can enter details of royalty paid in the given table same as Monthly Oil Data Entry form.

Data submitted by clicking on *Save as Final* may not be modified later. Therefore, the user must verify the data properly before clicking on *Save as Final*.

For Offshore fields: Kindly see point no. 11 for Royalty payment through BharatKosh.

## 7. Upload Data Using Excel Sheet

User can also upload invoice details of gas/oil using excel sheet. First of all, user has to download template excel file by clicking upload Excel button. Then user has to enter data in downloaded template excel file. Then click on browse button, select that filled excel file and upload that excel file by clicking upload button. All data in excel file will be displayed in table.

| Image: Construction     Image: Construction     Image: Construct                                                                                                    | / Profile   |
|----------------------------------------------------------------------------------------------------|-------------|
| Operator:     Oil & Natural Gas Corp. Ltd.     Upload Monthly Return     Upload Excel     Upload Invoice     Get Uploaded Return     Get Uploaded Excel     Get Uploaded Excel                                                                                                    | nvoice      |
| Field Name     Mumbal High     V       Type of Gas     Gas     V       Month     February     V       Month     February     V                                                                                                    |             |
| Field Name     Mumbai High     Month       Type of Gas     Gas     MONTH WISE GAS DETAILS       Month     February     Month wise GAS DETAILS                                                                                                    |             |
| Type of Gas Gas Octated Sector Sector |             |
| Month February  Anarr Oty, Oty, Oty, Oty, Type, Excl Add Rem Ded Rem Net Oty, Invc Ge Excl Invc Calc Calc relat                                                                                                    |             |
| Invo Invo of in in in of Basi Pate Pate for Linit Pate for Valu Invo Pate Valu Royi Royi as Permi Status                                                                                                    |             |
| Year 2021 V No(° Datr Buy MME MMS MMS Rate Rate corr any Rate any Rate Rate in Involution in Valu Vate in In Valu Vate in Involution in Valu Vate in Involution in Valu Vate in Involution in Valu Vate in Involution in Valu Vate in Involution in Valu Vate in Involution in Valu Vate in Involution in Valu Vate in Involution in Valu Vate in Involution in Valu Vate in Involution in Valu Vate in Involution in Valu Vate in Vate Vate in Vate Vate Vate Vate Vate Vate Vate Vate                                                                                                    |             |
| Sales(Qty. in MMBTU) 0 18(*                                                                                                    |             |
| Sales(Qty. in MMSCF) 0                                                                                                    |             |
| Sales(Qty. in MMSCM) 0                                                                                                    |             |
| Royalty Basis Sales Value                                                                                                    |             |
| Royalty Rate 10                                                                                                    |             |
| Calculated Royalty in USD 0 Total 0.00( 0.00( 0.00( 0.00( 0.000 0.00 0.0                                                                                                    |             |
| Calculated Royalty in INR 0                                                                                                    |             |
| Course Dark Course Technology Barrier                                                                                                    |             |
| Save as brait Save as Final and Pay Royalty                                                                                                    |             |
|                                                                                                    |             |
| DGH Royalty Module Welcome RA4000    Lo                                                                                                    | <u>gout</u> |
| 🏦 Royalty Rate 🛛 환 Data Entry 💌 🖗 Reports 💌 🦉 Mail to Admin 🔆 My                                                                                                    | Profile     |
| Operator: Oil & Natural Gas Corp. Ltd. Upload Monthly Return Upload Excel Uploaded Excel Get Uploaded Return Get Uploaded Excel Get Uploaded Excel Get Uploaded Excel                                                                                                    | woice       |
| MONTHLY INVOICE DETAILS OF GAS ENTRY                                                                                                    |             |
| Field Name Mumical High                                                                                                    |             |
| Type of Gas Exct Whe                                                                                                    |             |
| Mootin Tourisary New Ohio Ohio Ohio Ohio Ohio Ohio Ohio Ohio                                                                                                    |             |
| Click here for Downloading Template for Excel File ->                                                                                                    |             |
| Sarekto, in wweru)                                                                                                    |             |
| Please Choose Excel File Browse No file selected. Upload                                                                                                    |             |
| Sales(Qty: in MMSCM)                                                                                                    |             |
| Royahy Basis Sales Value                                                                                                    |             |
| Royahy Rate 10                                                                                                    |             |
| Calculated Royalty in USD         0         Total 0.00( 0.00( 0.000         0.00         0.00         0.00         0.00         0.00         0.00         0.00         0.00         0.00         0.00         0.00         0.00         0.00         0.00         0.00         0.00         0.00         0.00         0.00         0.00         0.00         0.00         0.00         0.00         0.00         0.00         0.00         0.00         0.00         0.00         0.00         0.00         0.00         0.00         0.00         0.00         0.00         0.00         0.00         0.00         0.00         0.00         0.00         0.00         0.00         0.00         0.00         0.00         0.00         0.00         0.00         0.00         0.00         0.00         0.00         0.00         0.00         0.00         0.00         0.00         0.00         0.00         0.00         0.00         0.00         0.00         0.00         0.00         0.00         0.00         0.00         0.00         0.00         0.00         0.00         0.00         0.00         0.00         0.00         0.00         0.00         0.00         0.00         0.00         0.00         0.00         0.00         0.00 </td <td></td>                                                                                                    |             |
| Calculated Royalty in INR 0                                                                                                    |             |
| Save as Draft Save as Final and Pay Royalty                                                                                                    |             |
| Verified & Checked by                                                                                                    |             |

To get Excel file, click on 'Get Uploaded Excel. Uploaded Excel file will be listed.

| DGH Royalty Module                                      |                                                                                                    | Welcome RA4000    Logout                                                               |
|---------------------------------------------------------|----------------------------------------------------------------------------------------------------|----------------------------------------------------------------------------------------|
| 🏛 Royalty Rate 🔯 Data Entry 🔻                           | 🖗 Reports ¥                                                                                                    | Mail to Admin                                                                          |
| Operator: Oil & Natural Gas Corp. Ltd.                  | Upload Monthly Return Upload Excel Upload Invoice                                                                                                    | Get Uploaded Return Get Uploaded Excel Get Uploaded Invoice                            |
|                                                         | MONTHLY INVOICE DETAILS OF GAS                                                                                                    | ENTRY                                                                                  |
| Field Name Mumbai High ~                                |                                                                                                    |                                                                                        |
| Type of Gas Gas V                                       | PORTIN WISE ONS DETAILS                                                                                                    | te Whe                                                                                 |
| Month February 2011                                     | Invc Invc Narr Qty. Qty. Qty. Type Basi Exch Addi Rerr Ded for Net Unit parz Valua Invc for Invc for In In in of net Rate Rate Rate Rate Rate Rate Rate Ra | vc Exct Valu Roy: Roy: as Rema Status                                                  |
| Year 2021                                               | NOC Date Buy MME MME MME Rate Rate corr any Rate Rate in Invc USD Valu                                                                                     | IU Date IN IN IN USD per<br>IRI INRI INR USD as                                        |
| Sales(Qty. in MMBTU) 0                                  | co                                                                                                    | 40 10(°                                                                                |
| Sales(Qty. in MMSCF) 0                                  |                                                                                                    |                                                                                        |
| Sales(Qty. in MMSCM) 0                                  |                                                                                                    |                                                                                        |
| Royalty Basis Sales Value                               |                                                                                                    |                                                                                        |
| Royalty Rate 10                                         |                                                                                                    |                                                                                        |
| Calculated Royalty in USD 0                             | Total 0.00(0.000         0.00         0.00         0.00           + 2 ≅ Φ         → → Page 1         of                                                    | 0.00 0.00 0.00 0.00 0.00 0.00 0.00 0.0                                                 |
| Calculated Royalty in INR 0                             |                                                                                                    |                                                                                        |
| Save as Draft Save as Final and Pay Royalty             |                                                                                                    |                                                                                        |
|                                                         |                                                                                                    |                                                                                        |
| DGH Royalty Module                                      |                                                                                                    | Welcome R&4000 II Longuit                                                              |
|                                                         | 7 Austra                                                                                                    | Mail to Admin * My Profile                                                             |
| Royalty Rate     Drefator: Oil & Natural Gas Corp. Ltd. | W Reports V                                                                                                    | Cet Helended Deturn                                                                    |
|                                                         | орюаа монскну кецити орюаа EXCes орюаа имотсе                                                                                                    | Get opioadeu Returni Get opioadeu Exceri Get opioadeu Invoice                          |
| Field Name Mumbai High 🗸                                | MONTHLY INVOICE DETAILS OF GAS                                                                                                    | ENTRY                                                                                  |
| Type of Gas 🗸                                           | MONTH WISE GAS DETAILS                                                                                                    | ct                                                                                     |
| Month February ~                                        | List Of Uploaded Excel File x fo                                                                                                    | Exct Invc Calc Calc relat                                                              |
| Year 2021 🗸                                             | No(°<br>No Excel file uploaded.                                                                                                    | rc Rate Valu Royi Royi as Rema Status<br>lu Dat∈ In In in per<br>Dat∈ INR( INR USD per |
| Sales(Qty. in MMBTU) 0                                  | N O                                                                                                    | RI as<br>m 18(*                                                                        |
| Sales(Qty. in MMSCF) 0                                  |                                                                                                    |                                                                                        |
| Sales(Qty. in MMSCM) 0                                  |                                                                                                    |                                                                                        |
| Royalty Basis Sales Value                               |                                                                                                    |                                                                                        |
| Royalty Rate 10                                         |                                                                                                    |                                                                                        |
| Calculated Royalty in USD 0                             | Total 0.00( 0.00( 0.00 0.00 0.00 0.00 0.00                                                                                                    | 0.00 0.00                                                                              |
| Calculated Royalty in INR 0                             | + 🖉 🛱 φ 🔤 και και ραμαία το ο στ                                                                                                    | 0 ⇒> ⇒1 20 ✓ No records to view                                                        |
|                                                         |                                                                                                    |                                                                                        |
| Save as Draft Save as Final and Pay Royalty             |                                                                                                    |                                                                                        |
| Verified & Checked by                                   |                                                                                                    |                                                                                        |

## 8. Upload Return file

User can upload return file of gas/oil. First click browse button, then select return file and then upload that file by clicking upload button.

|                           | oyalty Modul           | .e          |                              |                    |             |              |                     |             |                       |                   |             |                        |              |                   | W             | elcome | RA4000             | .ogout     |
|---------------------------|------------------------|-------------|------------------------------|--------------------|-------------|--------------|---------------------|-------------|-----------------------|-------------------|-------------|------------------------|--------------|-------------------|---------------|--------|--------------------|------------|
| n Royalty                 | Rate 📴 Da              | ata Entry 🔻 | 🕅 Reports 💌                  | _                  |             |              |                     |             |                       |                   |             |                        |              |                   | Mail to       | Admir  | × N                | ly Profile |
| Operator: Oil & N         | latural Gas Corp. Ltd. |             |                              |                    | Upload Mo   | thly Return  | Upload E            | Excel       | Upload I              | nvoice            | Get Upl     | oaded Retu             | rn           | Get Uploa         | ded Excel     | Ge     | t Uploaded         | Invoice    |
|                           |                        | _           |                              |                    |             |              | MONTH               | LY INVC     | DICE DETAIL           | .S OF GA          | S ENTRY     | 7                      |              |                   |               |        |                    |            |
| Field Name                | Mumbai High            | ~           | MONTH WISE GAS DETAILS       |                    |             |              | _                   | -           | -                     | -                 | -           | <u> </u>               |              |                   |               |        |                    |            |
| Type of Gas               | Gas                    | ×           |                              |                    |             |              |                     |             | Net Obr               | E                 | xcł<br>ate  |                        | V            | Whe               |               | Π.     |                    |            |
| Month                     | rebruary               | 2021        | Invc Invc Narr Qty. Qt       | ty. Qty. 1<br>n in | Typ€ Basi B | ate Rate Add | Ded Ren<br>Rate Der | Net<br>Unit | Unit para<br>Rate for | Invc f<br>Valu II | nvc<br>Rate | Invc Calc<br>Valu Roya | Calc<br>Roya | as Rema           | Status        |        |                    |            |
| Salec(Oty in MMRTII)      |                        | 0           | Buy MME M                    | MS MMS F           | Rate face c | orn any Rat  | any Rat             | .∉ Rat∈     | in Invo<br>USD Valu   | USD I             | n Date      | INRI INR               | USD          | ber<br>as<br>L8(* |               |        |                    |            |
| Sales(Oty in MMSCE)       |                        | 0           |                              |                    |             |              |                     |             |                       | 0                 | om          |                        |              |                   |               |        |                    |            |
| Sales(Oty in MMSCM)       |                        | 0           |                              |                    |             |              |                     |             |                       |                   |             |                        |              |                   |               |        |                    |            |
| Bousity Parie             | Sa                     | les Value   |                              |                    |             |              |                     |             |                       |                   |             |                        |              |                   |               |        |                    |            |
| Royalty Rate              |                        | 10          |                              |                    |             |              |                     |             |                       |                   |             |                        |              |                   |               |        |                    |            |
| Calculated Boyalty in USE | D                      | 0           | Total 0.00(0.                | 0000.000           |             | 0.00         | 0.00                | 0.00        |                       | 0.00              |             | 0.00 0.00              | 0.00         |                   |               |        |                    |            |
| Calculated Royalty in INP |                        | 0           | + 2 8 ¢                      |                    | e 🛹 Page    | 1            | 0.00                | 0.00        |                       | olog              | f0 => ==    | 20 ~                   |              | No                | records to v  | liew   |                    |            |
| carcalates noyary minin   |                        |             |                              |                    |             |              |                     |             |                       |                   |             |                        |              |                   |               |        |                    |            |
| Save as Draft             | Save as Final and Pa   | ay Royalty  |                              |                    |             |              |                     |             |                       |                   |             |                        |              |                   |               |        |                    |            |
|                           |                        |             |                              |                    |             |              |                     |             |                       |                   |             |                        |              |                   |               |        |                    |            |
| DGH Ro                    | oyalty Modul           | е           |                              |                    |             |              |                     |             |                       |                   |             |                        |              |                   | We            | lcome  | RA4000    <u>I</u> | ogout      |
| 🏛 Royalty F               | Rate 📴 Da              | ita Entry 🔻 | 🕅 Reports 💌                  |                    |             |              |                     |             |                       |                   |             |                        |              |                   | Mail to       | Admin  | ×M                 | y Profile  |
| Operator: Oil & Na        | atural Gas Corp. Ltd.  |             |                              |                    | Upload Mon  | thly Return  | Upload E            | ixcel       | Upload II             | nvoice            | Get Uple    | oaded Retur            | n            | Get Upload        | led Excel     | Get    | Uploaded           | Invoice    |
|                           | Mumbel I Reb           |             |                              |                    |             |              | MONTHL              | Y INVO      | ICE DETAIL            | S OF GAS          | ENTRY       | 1                      |              |                   |               |        |                    |            |
| Field Name                | Gas                    | ×           | MONTH WISE GAS DETAILS       |                    |             |              | -                   | -           | _                     | -                 | -           |                        |              |                   |               |        |                    |            |
| Month                     | February               | ~           |                              |                    |             |              |                     |             | Net Oty.              | E)<br>ra          | ccł<br>te   |                        | W re         | Vhe<br>elat       |               |        |                    |            |
| Year                      |                        | Upload N    | Nam Oty Ot<br>fonthly Return | v Otv T            | VDF F       | ct Addi .    | Ded Kem             | Net         | Unit nara             | Invc to           | D Exct      | Inve Cale              | x aic        | art<br>as Rema    | Status        |        |                    |            |
| Sales(Qty. in MMBTU)      |                        | Format of   | f Return file                |                    |             |              |                     |             |                       |                   |             |                        | ē<br>1       | as<br>8(*         |               |        |                    |            |
| Sales(Qty. in MMSCF)      |                        | Please Ch   | oose PDF File Browse         | No file s          | elected.    |              | Upload              |             |                       |                   |             |                        |              |                   |               |        |                    |            |
| Sales(Qty. in MMSCM)      |                        |             |                              |                    |             |              |                     |             |                       |                   |             |                        |              |                   |               |        |                    |            |
| Royalty Basis             | Sal                    | les Value   |                              |                    |             |              |                     |             |                       |                   |             |                        |              |                   |               |        |                    |            |
| Royalty Rate              |                        | 10          |                              |                    |             |              |                     |             |                       |                   |             |                        |              |                   |               |        |                    |            |
| Calculated Royalty in USD |                        | 0           | Total 0.00( 0.0              | 000.000            |             | 0.00         | 0.00                | 0.00        |                       | 0.00              |             | 0.00 0.00              | 0.00         |                   |               |        |                    |            |
| Calculated Royalty in INR |                        | 0           | + / B Ø                      |                    | Page 1      |              |                     |             |                       | of                | 0           | 20 ~                   |              | No                | records to vi | iew    |                    |            |
|                           |                        |             |                              |                    |             |              |                     |             |                       |                   |             |                        |              |                   |               |        |                    |            |
| Save as Draft             | Save as Final and Pa   | y Royalty   |                              |                    |             |              |                     |             |                       |                   |             |                        |              |                   |               |        |                    |            |

To get Return file, click on 'Get Uploaded Return'. Uploaded Return file will be listed.

| DGH Royalty Module                          | Welcome RA4000    Logout                                                                                                    |
|---------------------------------------------|----------------------------------------------------------------------------------------------------|
| 🏛 Royalty Rate 🔯 Data Entry 🔻               | 🖗 Reports 🕷 🦉 Mail to Admin 🛛 🔆 My Profile                                                                                                    |
| Operator : Oil & Natural Gas Corp. Ltd.     | Upload Monthly Return Upload Excel Upload Invoice Get Uploaded Return Get Uploaded Excel Get Uploaded Invoice                                                                                                    |
|                                             | MONTHLY INVOICE DETAILS OF GAS ENTRY                                                                                                    |
| Field Name Mumbai High ~                    | MONTH WISE GAS DETAILS                                                                                                    |
| Type of Gas                                 | Exct Whe rate rolat                                                                                                    |
| Month Peuluary 2021                         | Invc Invc Narr Qty, Qty, Qty, Type Basi<br>Act Add Rem Ded Rem Net Qty, Invc fo<br>Invc Invc Calc Calc Part<br>Net Qty, Invc fo<br>Unit Part Valu Invc Rot Valu Royr Royr as Rems Status                                                                                                    |
| Year 2021                                   | HOL OUR BUY MME MMS MMS Rate for any Rate any Rate in Inve us and Date INRI INR USD as<br>USD Valu USD Inne INRI 18/1 18/1                                                                                                    |
|                                             | com est                                                                                                    |
| Sales(Qt), in MMSCF)                        |                                                                                                    |
| Sales(Qty. in MMSCM) U                      |                                                                                                    |
| koyany basis Sales Value                    |                                                                                                    |
| Royalty Rate 10                             |                                                                                                    |
| Calculated Royalty in USD 0                 | I foral 0.00(0.00(0.00)         0.00         0.00         0.00         0.00         0.00         0.00         0.00         0.00         0.00         0.00         0.00         0.00         0.00         0.00         0.00         0.00         0.00         0.00         0.00         0.00         0.00         0.00         0.00         0.00         0.00         0.00         0.00         0.00         0.00         0.00         0.00         0.00         0.00         0.00         0.00         0.00         0.00         0.00         0.00         0.00         0.00         0.00         0.00         0.00         0.00         0.00         0.00         0.00         0.00         0.00         0.00         0.00         0.00         0.00         0.00         0.00         0.00         0.00         0.00         0.00         0.00         0.00         0.00         0.00         0.00         0.00         0.00         0.00         0.00         0.00         0.00         0.00         0.00         0.00         0.00         0.00         0.00         0.00         0.00         0.00         0.00         0.00         0.00         0.00         0.00         0.00         0.00         0.00         0.00         0.00                                                                                                    |
| Calculated Royalty in INR U                 |                                                                                                    |
| Save as Draft Save as Final and Pay Royalty |                                                                                                    |
|                                             |                                                                                                    |
| (DGH) Royalty Module                        | Welcome R44000    Logout                                                                                                    |
| in Royalty Rate I Data Entry ▼              | A Reports ▼ S Mail to Admin * My Profile                                                                                                    |
| Operator: Oil & Natural Gas Corp. Ltd.      | Upload Monthly Return Upload Excel Upload Invoice Get Uploaded Return Get Uploaded Excel Get Uploaded Invoice                                                                                                    |
|                                             | MONTHLY INVOICE DETAILS OF GAS ENTRY                                                                                                    |
| Field Name Mumbai High 🗸                    |                                                                                                    |
| Type of Gas 🗸                               | MONTH WISE GAS DETAILS                                                                                                    |
| Month February ~                            | Inve Tinve Narr Qty, Oty, Oty, Oty, Thu Tune Evel Addi Rem Dad Rem Mat Link para Inve fo Evel Inve Cale Cale Felal<br>Inve Tinve of In Investment Status                                                                                                    |
| Year 2021 V                                 | No(" Date Buy MME MME<br>Buy MME MME<br>No Monthly Return File Value of the Value of the |
| Sales(Qty. in MMBTU) 0                      |                                                                                                    |
| Sales(Qty. in MMSCF) 0                      |                                                                                                    |
| Sales(Qty. in MMSCM) 0                      |                                                                                                    |
| Royalty Basis Sales Value                   |                                                                                                    |
| Royalty Rate 10                             |                                                                                                    |
| Calculated Royalty in USD 0                 | Total 0.00 (0.00 (0.0) (0.00 (0.00 (0.00 (0.00 (0.00 (0.00 (0.00 (0.00                                |
| Calculated Royalty in INR 0                 |                                                                                                    |
| Save as Draft Save as Final and Pay Royalty |                                                                                                    |
| Verified & Checked by                       |                                                                                                    |

## 9. Upload Invoice

User can upload invoice file of gas/oil. First click browse button, then select invoice file and then upload that file by clicking upload button.

| DGH Royalty Module                     |                               | Welcome RA4000    Logout                                                                                                    |
|----------------------------------------|-------------------------------|----------------------------------------------------------------------------------------------------|
| 🏛 Royalty Rate 🔯 Data E                | Entry 💌 📅 Reports 💌           | Mail to Admin * My Profile                                                                                                    |
| Operator: Oil & Natural Gas Corp. Ltd. |                               | Upload Monthly Return Upload Excel Upload Invoice Get Uploaded Return Get Uploaded Excel Get Uploaded Invoice                                                                                                    |
|                                        |                               | MONTHLY INVOICE DETAILS OF GAS ENTRY                                                                                                    |
| Field Name Mumbai High                 |                               |                                                                                                    |
| Type of Gas Gas                        | WONTH WISE GAS DETAILS        | Exch Whe                                                                                                    |
| Month February                         | Invc Invc Narr Qty. C         | ty, Qty, Typ∉ Basi Exct Addi for Ref to Ref Net Unit pare Valu Invc fact Valu Royr Royr as Rem Status                                                                                                    |
| Year 20                                | 021 ∨ No(' Date Buy MME N     | MMS MMS Rate corr any Rate any Rate Rate in Involu USD Valu USD Valu USD VAlu USD VAlu VALU VALU VALU VALU VALU VALU VALU VALU |
| Sales(Qty. in MMBTU)                   | 0                             | com 18(*                                                                                                    |
| Sales(Qty. in MMSCF)                   | 0                             |                                                                                                    |
| Sales(Qty. in MMSCM)                   | 0                             |                                                                                                    |
| Royalty Basis Sales V                  | Value                         |                                                                                                    |
| Royalty Rate                           | 10                            |                                                                                                    |
| Calculated Royalty in USD              | 0 Total 0.000 0               | 1.00(0.00( 0.00 0.00 0.00 0.00 0.00 0.00                                                                                                    |
| Calculated Royalty in INR              | 0                             |                                                                                                    |
| Save as Draft Save as Final and Pay R  | Royalty                       |                                                                                                    |
|                                        |                               |                                                                                                    |
|                                        |                               |                                                                                                    |
| Noyalty Module                         |                               | Weicome KAHOUO    LOGOLI                                                                                                    |
|                                        | intry 🔻 🕅 Reports 🔻           | 🖬 Maii to Admin – 🥐 My Profile                                                                                                    |
| Operator: On & Natural Gas Corp. Ltd.  |                               | Upload Monthly Return Upload Excel Upload Invoice Get Uploaded Return Get Uploaded Excel Get Uploaded Invoice                                                                                                    |
| Field Name Mumbai High                 | ~                             | MONTHLY INVOICE DETAILS OF GAS ENTRY                                                                                                    |
| Type of Gas Gas                        | WONTH WISE GAS DETAILS        |                                                                                                    |
| Month February                         |                               | rate relat                                                                                                    |
| Year                                   | Upload Invoice                | Renz Status                                                                                                    |
| Sales(Qty. in MMBTU)                   | Please Choose PDF File Browse | No file selected. Upload                                                                                                    |
| Sales(Qty. in MMSCF)                   |                               |                                                                                                    |
| Sales(Qty. in MMSCM)                   |                               |                                                                                                    |
| Royalty Basis Sales V                  | /alue                         |                                                                                                    |
| Royalty Rate                           | 10                            |                                                                                                    |
| Calculated Royalty in USD              | 0 Total 0.00( 0               | .00(0.00( 0.00 0.00 0.00 0.00 0.00 0.00                                                                                                    |
| Calculated Royalty in INR              | + × ± ¢                       | r → Page 1 of 0 → → 20 ∨ No records to view                                                                                                    |
| Save as Draft Save as Final and Pay R  | Royalty                       |                                                                                                    |
| Verified & Checked by                  | _                             |                                                                                                    |

To get Invoice file, click on 'Get Uploaded Invoice. Uploaded Invoice file will be listed.

| DGH Royalty                    | Module              |                              |                                  |                                                               | v                                                   | /elcome RA4000    <u>Logout</u> |
|--------------------------------|---------------------|------------------------------|----------------------------------|---------------------------------------------------------------|-----------------------------------------------------|---------------------------------|
|                                | 🕼 Data Entry 🔻      | 🛱 Reports 🔻                  |                                  |                                                               | 🛎 Mail t                                            | o Admin 🛛 🛠 My Profile          |
| Operator: Oil & Natural Gas Co | rp. Ltd.            |                              | Upload Monthly Return Upload     | Excel Upload Invoice Get Uploa                                | aded Return Get Uploaded Excel                      | Get Uploaded Invoice            |
|                                |                     |                              | MONT                             | HLY INVOICE DETAILS OF GAS ENTRY                              |                                                     |                                 |
| Field Name Mumbai H            | igh 🗹               | MONTH WISE GAS DETAILS       | _                                |                                                               |                                                     |                                 |
| Type of Gas Gas                | ¥                   | MONTH WISE GAS DETAILS       |                                  | Exch<br>rate                                                  | Whe                                                 |                                 |
| Month February                 | 2021                | Invc Invc Narr Qty. Qty. Qty | of Basi Rate Rate Addi Rem Ded R | or Net Unit para Valu Invc fo<br>Unit Rate for Valu Invc Rate | nvc Calc Calc part<br>/alu Roya Roya as Rema Status |                                 |
| Year                           | 2021 ~              | NO(" Date Buye MME MMS MM    | S Rate Rate corr any Rate any R  | ate Rate in Invc USD Valu USD Valu In Date I<br>USD Valu INR( | NRI INR USD per<br>as                               |                                 |
| Sales(Qty. in MMBTU)           | 0                   |                              |                                  | corr                                                          | 10(                                                 |                                 |
| Sales(Qty. in MMSCF)           | 0                   |                              |                                  |                                                               |                                                     |                                 |
| Sales(Qty. in MMSCM)           | 0                   |                              |                                  |                                                               |                                                     |                                 |
| Royalty Basis                  | Sales Value         |                              |                                  |                                                               |                                                     |                                 |
| Royalty Rate                   | 10                  |                              |                                  |                                                               |                                                     |                                 |
| Calculated Royalty in USD      | 0                   | Total 0.00( 0.00( 0.00       | DC 0.00 0.00                     | 0.00 0.00 0.00 0f 0 => ==                                     | 20 V No records to                                  | view                            |
| Calculated Royalty in INR      | 0                   |                              |                                  |                                                               |                                                     |                                 |
| Save as Draft Save as Fi       | nal and Pay Royalty |                              |                                  |                                                               |                                                     |                                 |
|                                |                     |                              |                                  |                                                               |                                                     |                                 |
|                                | Module              |                              |                                  |                                                               | w                                                   | elcome RA4000 II Logout         |
| Comb Royarcy                   | B Data fata an      | G Deceter                    |                                  |                                                               | Mail to                                             | Admin * My Profile              |
| Operator: Oil & Natural Gas Co | rp. Ltd.            | W Reports V                  | Unload Monthly Peturn Unload     | Evcel Unload Invoice Cet Unloa                                | ded Peturn Get Heloaded Evcel                       | Get Unloaded Invoice            |
|                                |                     |                              | opioad Holidity Recard           |                                                               | Get Optobacu Excer                                  | Get Opioadeu Invoice            |
| Field Name Mumbai H            | igh 🗸               | 1                            | MONT                             | ILY INVOICE DETAILS OF GAS ENTRY                              | 1                                                   |                                 |
| Type of Gas Gas                | ~                   | MONTH WISE GAS DETAILS       |                                  | Exct                                                          | 145-2                                               |                                 |
| Month February                 | ~                   | List Of Uploaded             | Invoice File                     | fo Exct If                                                    | nvc Calc Calc part                                  |                                 |
| Year                           | 2021 🗸              | No invoice file uploade      | d.                               | /alu Date I<br>in                                             | n in in per<br>NRI INR USD ac                       |                                 |
| Sales(Qty. in MMBTU)           | 0                   |                              |                                  | NRI<br>:orr                                                   | 18(*                                                |                                 |
| Sales(Qty. in MMSCF)           | 0                   |                              |                                  |                                                               |                                                     |                                 |
| Sales(Qty. in MMSCM)           | 0                   |                              |                                  |                                                               |                                                     |                                 |
| Royalty Basis                  | Sales Value         |                              |                                  |                                                               |                                                     |                                 |
| Royalty Rate                   | 10                  |                              |                                  |                                                               |                                                     |                                 |
| Calculated Royalty in USD      | 0                   | Total 0.00( 0.00( 0.00       | 0.00 0.00                        | 0.00 0.00 0                                                   | .00 0.00 0.00                                       |                                 |
| Calculated Royalty in INR      | 0                   | + / ā ¢                      | ia aa Page 1                     | of 0 => == 2                                                  | No records to                                       | lew                             |
|                                |                     |                              |                                  |                                                               |                                                     |                                 |
| Save as Draft Save as Fi       | nai and Pay Royalty |                              |                                  |                                                               |                                                     |                                 |
| Varified & Check               | ed by               |                              |                                  |                                                               |                                                     |                                 |

## 10. Royalty Rate

Royalty is calculated based on royalty rate. User must set royalty rate every month against each field and type of petroleum.

| DGH Ro             | yalty Module         |                                |                                                      |                           | Welcom                      | e RA4000    <u>Logout</u> |
|--------------------|----------------------|--------------------------------|------------------------------------------------------|---------------------------|-----------------------------|---------------------------|
| â Royalty R        | ate 🖻 Data Entry 🔻   |                                |                                                      |                           | Mail to Adm                 | in 🔸 My Profil            |
| Operator: Oil & Na | tural Gas Corp. Ltd. |                                |                                                      |                           |                             |                           |
|                    |                      |                                |                                                      |                           |                             |                           |
| Marth - Deces      |                      | 7                              |                                                      |                           |                             |                           |
| Monul . January    | Submit               |                                |                                                      |                           |                             |                           |
|                    | SELECT AII           | FIELD NAME                     | TYPE OF PETROLEUM                                    | TYPE OF ROYALTY           | RATE                        |                           |
|                    |                      | CB-ONN-2004/1(Karan nagar - 1) | Gas                                                  | Sales Value ~             | 10 ~                        |                           |
|                    |                      | CB-ONN-2004/1(Karan nagar - 1) | Oil                                                  | Sales Value               | 10 ~                        |                           |
|                    |                      | CB-ONN-2004/1(Karan nagar - 1) | Condens ate                                          | Select Royalty Type 🗸     | Choose 🖂                    |                           |
|                    |                      | CB-ONN-2004/1(Karan nagar - 1) | CBM                                                  | Sales Value               | 10 ~                        |                           |
|                    |                      | CY-ONN-2002/2(Madanam = 3)     | Gas                                                  | Sales Value               | 10 ~                        |                           |
|                    |                      | CY-ONN-2002/2(Madanam - 3)     | Oil                                                  | Select Royalty Type 🗵     | Choose 🖂                    |                           |
|                    |                      | CY-ONN-2002/2(Madanam - 3)     | Condens ate                                          | Select Royalty Type 🗸     | Choose 🖂                    |                           |
|                    |                      | CY-ONN-2002/2(Madanam - 3)     | CBM                                                  | Select Royalty Type 🗸     | Choose 🖂                    |                           |
|                    |                      | Mumbai High                    | Gas                                                  | Sales Value               | 10 ~                        |                           |
|                    |                      | Mumbai High                    | Oil                                                  | Sales Value               | 10 ~                        |                           |
|                    |                      | Mumbai High                    | Condens ate                                          | Select Royalty Type 🗸     | Choose ~                    |                           |
|                    |                      | Mumbai High                    | CBM                                                  | Select Royalty Type 🗸     | Choose \vee                 |                           |
|                    |                      |                                |                                                      |                           |                             |                           |
|                    |                      |                                | Verified & Checked by                                |                           |                             |                           |
|                    | Name:Revenue         | Accrual User EMAIL: Savit      | a.onagat@ognindia.gov.in DESIGNATION : Programming O | TICEF CONTACT NO :8800224 | Developed And Maintained by | T Department, DG H        |

### 11. Royalty pay through BharatKosh API

For offshore fields, user has to pay royalty through BharatKosh API which is integrated with RMS and it is mandatory. After payment from BharatKosh API, royalty paid payment details will be automatically updated in RMS, no need to provide royalty paid payment details manually.

#### Royalty payment through BharatKosh API for Registered users

Step 1: Login in RMS and save invoice details of gas/cbm/oil/condensate and click on 'Save as Final and Pay Royalty' button. Then click on 'Yes' for payment and 'No' to close the window.

| DGH Royalty Module                          |                                                                                                    | Welcome RA4000    Logout     |
|---------------------------------------------|----------------------------------------------------------------------------------------------------|------------------------------|
| 🏛 Royalty Rate 📴 Data Entry 🔻               | ₹ Reports ▼                                                                                                    | Mail to Admin 😽 My Profile   |
| Operator: Oil & Natural Gas Corp. Ltd.      | GetUploaded Return GetUploaded                                                                                                    | Excel Get Uploaded Invoice   |
| Field Name Mumbai High 🗸                    | MONTHLY INVOICE DETAILS OF GAS ENTRY                                                                                                    |                              |
| Type of Gas Gas 🗸                           | MONTH WISE GAS DETAILS                                                                                                    |                              |
| Month January 🗸                             | Rem , Rem ,  |                              |
| Year 2021 ~                                 | □ Invo Invo of in in in State Rate Rate Add for State Tor Unit Rate for Valu Invo Ext Valu Roy; Roy; Jate Noy; Of Date Buy; MME MMS MMS Rate Rate Rate Rate Add Tor Buy; MME MMS MMS Rate corr any pate any pate Rate in Invo Inco Date Tupp; Tup Dict Per                                                                                                    | Status                       |
| Sales(Qty. in MMBTU) 1000                   | USD Valu USD Valu USD Valu USD Valu USD Valu USD Valu VII 10("                                                                                                    |                              |
| Sales(Qty. in MMSCF) 0                      | UWV0[13/01XYZ 1,000[0.000]0.000]USD 1,000 1.00 0.00 0.00 1,0001,0001,000 MMBT1,00069.73 01/0110,001,000100.0YES Fine                                                                                                    | al                           |
| Sales(Qty. in MMSCM) 0                      |                                                                                                    |                              |
| Royalty Basis No data                       |                                                                                                    |                              |
| Royalty Rate 0                              |                                                                                                    |                              |
| Calculated Royalty in USD 100               | Total 1,00(0.00(0.00( 0.00 0.00 1,00( 1,00( 10.0(1.00(1.00(1.00(1.00(1.00(1.00(1                                                                                                    |                              |
| Calculated Royalty in INR 1000              | $+ \nearrow \oplus \phi$ is $\Leftrightarrow$ Page 1 of 1 $\Rightarrow \Rightarrow 0$ Vie                                                                                                    | w 1 - 1 of 1                 |
| Save as Draft Save as Final and Pay Royalty |                                                                                                    |                              |
| Verified & Checked by                       | 4                                                                                                    |                              |
|                                             |                                                                                                    |                              |
| DGH Royalty Module                          |                                                                                                    | Welcome RA4000    Logout     |
| 盦 Royalty Rate 図 Data Entry ▼               | 9 Reports *                                                                                                    | ■ Mail to Admin 🦀 My Profile |
| Operator: Oil & Natural Gas Corp. Ltd.      | Get Uploaded Return Get Uploade                                                                                                    | d Excel Get Uploaded Invoice |
|                                             | MONTHLY INVOICE DETAILS OF GAS ENTRY                                                                                                    |                              |
| Field Name Mumbai High 🔍                    | MONTH WISE GAS DETAILS                                                                                                    |                              |
| Type of Gas                                 | Exct Whe rate what                                                                                                    |                              |
| Vear 2021 v                                 | Invc Invc Qty. Qty. Orby Turne Event addi Rem Davd. Rem Net Unit part Valu Invc Fact Calc Calc Valu Roy Roy as Rem Rem Net Unit part Valu Invc Roy Roy as Rem Rem Net Calc Calc Valu Roy Roy as Rem Net Valu Roy Roy Roy as Rem Net Valu Roy Roy Roy Roy Roy Roy Roy Roy Roy Roy                                                                                                    | Status                       |
| Sales(Otv. in MMBTU) 1000                   | Continue for payment te in Inve USD in Date INRI INR USD Par<br>USD Valu USD in INRI INRI USD Par<br>INRI INRI INRI INRI USD Par                                                                                                    |                              |
| Sales(Oty, in MMSCF)                        | OUT COUT 00 1,000 MMBT 1,000 69.73 01/01 10.00 1,000 100.9YES Fit                                                                                                    | nal                          |
| Sales(Oty, in MMSCM)                        | Yes No                                                                                                    |                              |
| Republic Paris Sales Value                  |                                                                                                    |                              |
| Royalty Rate 10                             |                                                                                                    |                              |
| Calculated Royalty in USD 100               | Total 1,00(0,00(0,000 0,00 0,00 1,000 1,00 |                              |
| Calculated Royalty in INR 1000              | + / 0 ¢ ← Page 1 of 1 >> 20 ∨ Vi                                                                                                    | iew 1 - 1 of 1               |
| 1000                                        |                                                                                                    |                              |
| Save as Draft Save as Final and Pay Royalty |                                                                                                    |                              |

After click on 'Yes' button, Royalty page will be redirected. Page will following details.

- (a) Calculated Royalty in INR → System will display total calculated royalty in INR for the current month.
- (b) Dead Rent in INR → User can use Dead Rent amount for Royalty Payment. (Dead Rent can used once in a month.)
- (c) Outstanding/Unpaid Royalty in INR <sup>\*</sup> → System will display Outstanding/Unpaid Royalty in INR of previous months.

The royalty outstanding data in Royalty module is in respect of payment of dues towards Royalty with effect from 01.04.2021 of the preceding month(s).

(d) Paid Royalty in INR for the current month  $\rightarrow$  If user has already paid royalty for the current month, that amount will be displayed.

**Royalty Due in INR**  $\rightarrow$  (a-b+c-d)  $\rightarrow$  Amount will be divided by company PI wise. User can pay any amount for royalty.

User can view Royalty paid details by clicking on 'View Royalty Paid Details' button. User can also view Balance Dead Rent amount.

| <b>DGH</b> Royalty Module                                          |                                                                                                   |                    |              |                                           |                                                 |                                    | 1                                             | Welcome RA4000    <u>Logout</u><br>           |
|--------------------------------------------------------------------|---------------------------------------------------------------------------------------------------|--------------------|--------------|-------------------------------------------|-------------------------------------------------|------------------------------------|-----------------------------------------------|-----------------------------------------------|
| <b>Operator :</b> Oil & Natural Gas Corp. Ltd.                     |                                                                                                   |                    |              |                                           |                                                 |                                    |                                               |                                               |
| Field Name Mumbai High 🗸                                           |                                                                                                   |                    |              |                                           | PAY ROYALTY                                     |                                    |                                               |                                               |
| Type of Petroleum Gas                                              | Calculated Royalty in INR                                                                         | (a)                |              | 1000.00                                   |                                                 |                                    |                                               |                                               |
| Month January 🗠                                                    | Dead Rent in INR                                                                                  | (b)                |              |                                           | Balance Dead Rent amou                          | int is INR 9800                    |                                               |                                               |
| Year 2021 🗸                                                        | Outstanding/Unpaid Royalty in INR                                                                 | (c)                |              | 70                                        |                                                 |                                    |                                               |                                               |
| View Royalty Paid Details                                          | Paid Royalty in INR for the current month                                                         | n (d)              |              | 301.00                                    |                                                 |                                    |                                               |                                               |
|                                                                    | Royalty Due in INR                                                                                | (a-b+              | c-d)         | 569.00                                    |                                                 |                                    |                                               |                                               |
|                                                                    | Company Name                                                                                      | PI                 | PIW          | vise Calculated Roya                      | Ity Due in INR                                  | Remarks                            |                                               | Pay Link                                      |
|                                                                    | Oil & Natural Gas Corp. Ltd.                                                                      | 100                | 56           | 9.00                                      |                                                 |                                    |                                               | Pay                                           |
| Verified & Checked by                                              |                                                                                                   |                    |              |                                           |                                                 |                                    | .1                                            |                                               |
| Name: Revenue Accrual User<br>EMAIL: savita.bhagat@dghindia.gov.in | The data/information submitted is c                                                               | orrect a           | nd pr        | roper and in term                         | s of the applicable laws                        | and relevant Co                    | ontract.                                      |                                               |
| DESIGNATION: Programming Officer<br>CONTACT NO: 8800224263         | Disclaimer:<br>a) The Government reserves the right t<br>b) The data available in Bharat Kosh / I | o claim<br>Royalty | any s<br>mod | shortfall found in<br>ule is in respect o | respect of the amounts of payment of dues towar | leposited and/o<br>ds Royalty with | or take appropriate a<br>effect from 01.04.20 | action under the law.<br>021 of the preceding |
| Developed And Maintained by IT Department, DGH                     | inonin.                                                                                           |                    |              |                                           |                                                 |                                    |                                               |                                               |

| <b>DGH</b> Royalty Module                                                                                                    |                                                                                                    |                                                                                                    |                                                                               | Welcome RA4000    <u>Logout</u>                     |
|----------------------------------------------------------------------------------------------------|----------------------------------------------------------------------------------------------------|----------------------------------------------------------------------------------------------------|-------------------------------------------------------------------------------|-----------------------------------------------------|
| <b>Operator :</b> Oil & Natural Gas Corp. Ltd.                                                                                   |                                                                                                    |                                                                                                    | _                                                                             | _                                                   |
| Field Name Mumbai High 🗸                                                                                                    | Dead Rent Details                                                                                                    | PAY ROYALTY                                                                                                    | ×                                                                             |                                                     |
| Type of Petroleum Gas                                                                                                    | DGH Reference No.                                                                                                    | DRPAY/CY-ONN-2002/2/CBM/2020/1                                                                                                    |                                                                               |                                                     |
| Month January V                                                                                                    | Dead Rent in INR(a)                                                                                                    | 10000.00                                                                                                    | 9800                                                                          |                                                     |
| Year                                                                                                    | Date of Payment                                                                                                    | 03/02/2021 00:00:00                                                                                                    |                                                                               |                                                     |
| View Royalty Paid Details                                                                                                    | UTR No./Bharatkosh Reference No.                                                                                                    | UTR5678                                                                                                    |                                                                               |                                                     |
|                                                                                                    | Dead Rent Adjusted(FY) in INR (b)                                                                                                    | 200.00                                                                                                    |                                                                               | Pay Link                                            |
|                                                                                                    | Balance Dead Rent in INR (a-b)                                                                                                    | 9800.00                                                                                                    |                                                                               |                                                     |
| Verified & Checked by                                                                                                    | Dead Rent Adjusted(Current Month) in INR                                                                                                    | 200.00                                                                                                    |                                                                               | Pay                                                 |
| Name: Revenue Accrual User<br>EMAIL: savita.bhagat@dghindia.gov.in<br>DESIGNATION: Programming Officer<br>CONTACT NO: 8800224263 | The data/information submitted is correct and<br>Disclaimer:<br>a) The Government reserves the right to claim ar<br>b) The data available in Bharat Kosh / Royalty m<br>month. | proper and in terms of the applicable laws and re<br>y shortfall found in respect of the amounts deposi<br>odule is in respect of payment of dues towards Roy | levant Contract.<br>ted and/or take appropria<br>yalty with effect from 01.04 | te action under the law.<br>1.2021 of the preceding |
| Developed And Maintained by IT Department, DGH                                                                                   |                                                                                                    |                                                                                                    |                                                                               |                                                     |

Step 2: User will enter Remarks (optional) and click on 'Pay' button.

| DGH                | Royalty Module                                            |   |                                                    |          |       |                      |                          |                  |                     | Welcome RA4000    <u>Logout</u> |
|--------------------|-----------------------------------------------------------|---|----------------------------------------------------|----------|-------|----------------------|--------------------------|------------------|---------------------|---------------------------------|
| Operator: 0        | il & Natural Gas Corp. Ltd.                               |   |                                                    |          |       |                      | _                        |                  |                     | _                               |
| Field Name         | Mumbai High 🖂                                             | I |                                                    |          |       |                      | PAY ROYALTY              |                  |                     |                                 |
| Type of Petroleum  | Gas                                                       | L | Calculated Royalty in INR                          | (a)      |       | 1000.00              |                          |                  |                     |                                 |
| Month              | January 🗸                                                 | L | Dead Rent in INR                                   | (b)      |       |                      | Balance Dead Rent amou   | unt is INR 9800  |                     |                                 |
| Year               | 2021 🗸                                                    | L | Outstanding/Unpaid Royalty in INR                  | (c)      |       | 70                   |                          |                  |                     |                                 |
| Vie                | w Royalty Paid Details                                    | L | Paid Royalty in INR for the current month          | (d)      |       | 301.00               |                          |                  |                     |                                 |
|                    |                                                           | L | Royalty Due in INR                                 | (a-b+    | ⊦c-d) | 569.00               |                          |                  |                     |                                 |
|                    |                                                           | L |                                                    |          |       |                      |                          | -                |                     | I                               |
|                    |                                                           | L | Company Name                                       | PI       | PIV   | vise Calculated Roya | Ity Due in INR           | Remarks          |                     | Pay Link                        |
|                    |                                                           | ł | Oil & Natural Gas Corp. Ltd.                       | 100      | 56    | 9.00                 |                          |                  |                     | Pay                             |
|                    | Verified & Checked by                                     | L |                                                    |          |       |                      |                          |                  |                     |                                 |
| Name: R            | evenue Accrual User                                       | L | The data/information submitted is co               | orrect a | nd p  | roper and in term    | s of the applicable laws | and relevant Co  | ontract.            |                                 |
| EMAIL: SI          | ivita.bhagat@dghindia.gov.in<br>TION: Programming Officer | L |                                                    |          |       |                      |                          |                  |                     |                                 |
| CONTAC             | T NO: 8800224263                                          | L | a) The Government reserves the right t             | o claim  | any   | shortfall found in   | respect of the amounts   | deposited and/   | or take appropriate | action under the law.           |
|                    |                                                           |   | b) The data available in Bharat Kosh / F<br>month. | loyalty  | mod   | ule is in respect o  | f payment of dues towa   | rds Royalty with | effect from 01.04.2 | 021 of the preceding            |
| Developed And Main | tained by IT Department, DGH                              |   |                                                    |          |       |                      |                          |                  |                     |                                 |
|                    |                                                           |   |                                                    |          |       |                      |                          |                  |                     |                                 |

Step 3: After click on 'Pay' button, page will be redirected to BharatKosh payment gateway. Username, address, email, mobile number, payment type and amount will be automatically displayed from RMS. Enter captcha and click on 'confirm' button. Then select any bank, enter captcha and click on 'Pay' Button. After successful royalty payment from BharatKosh, payment details will be displayed and after 10 seconds, page will be redirected to RMS.

| -Tax Receipt Portal                                                                                                    |                                                                    | Cont                                            | English हिन्दी<br>troller General o      | A+ A A-             |
|----------------------------------------------------------------------------------------------------|--------------------------------------------------------------------|-------------------------------------------------|------------------------------------------|---------------------|
| normanit of fular<br>New And In Use Gala Carlot Day 3<br>The second second s | Serm And Conditions Ou                                             | Dep<br>arge back and Refund Policy              | t, of Expenditure, Minist                | Ainistry of Finance |
| Payment Purpose Depositor's Deviation                                                                                                    | Confirm Info                                                       | i - Pro                                         | ] —                                      |                     |
| Payment Mode Online                                                                                                    |                                                                    |                                                 |                                          |                     |
| Decositor's Details           None         Remove Annual Nor           Adver 1         DOL/DBE Beakins, (2 CDIX 73, MODGA), 8.           Opp         Table           Made Mass         BMD2 ecit           Made Massel         Table           Table         Table           Table         Table           Table         Table           Table         Table                                                                                                    | Address 2<br>Dosnict<br>Country -<br>Exail 5<br>PAN Number<br>TRI  | <br>serite. Diegenstedythindle, gowin           |                                          |                     |
| Sc.         Milliotry         PAD Name         D00 Name           1         RETRUZIEN AND<br>INVECTORS         PAD Can IND (Horizon) New<br>DMI(SEISH)         D00 (327) JN 9 Persistem<br>Earl(2004)                                                                                                    | Purpose and Pay<br>Type<br>and Natural Royality,<br>BR one hundred | yment Payment Period /<br>Frequency<br>One Time | Amount (in<br>all)<br>100<br>Totat:: 100 |                     |
| Capacha 200075 Dirit a rever Capital End them in Capitals a rever Capital End them in Capitals a rever Capital End Capitals  4 Biol Capitals  4 Biol Capitals  7 Biology Plays Plays  1 Biology  1 Biology  1 Bi      | ha<br>ve<br>refere                                                 | 52015 Controller General of                     | Confirm +                                | 1971104, (page      |

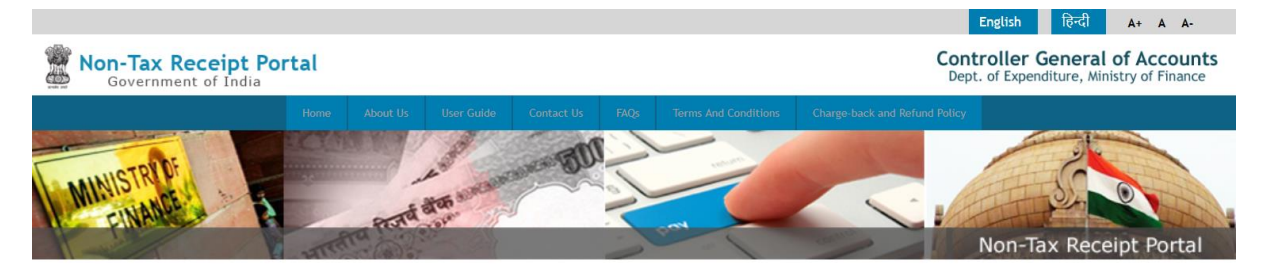

| Success Rate 54 %         VICICIBank<br>Success Rate 7 %         Success Rate 6 %           Note: Success Rate - No. of Successful Transactions / Total No. of Transactions in a period of 30 days. | 0% Success Rate 0% Success Rate 0%                                                                                                    |
|----------------------------------------------------------------------------------------------------|----------------------------------------------------------------------------------------------------|
| Note: Success Rate - No. of Successful Transactions / Total No. of Transactions in a period of 30 days.                                                                                             |                                                                                                    |
|                                                                                                    |                                                                                                    |
| Net banking Debit card Credit card UPI                                                                                                    |                                                                                                    |
|                                                                                                    | sito                                                                                                    |
|                                                                                                    |                                                                                                    |
| View User Charge                                                                                                    |                                                                                                    |
|                                                                                                    |                                                                                                    |
| Enter the letter shown RDMybQ                                                                                                    | RDMybQ ØGet a new Captcha                                                                                                    |
| After you click on 'Pay' button, you will be redirected to a serure gateway. After completing                                                                                                    | ng the navment you will be redirected back                                                                                                 |
|                                                                                                    | 3                                                                                                    |
| Note: Transactions pertaining to Min. of Information Technology will go through u Gateway only.                                                                                                    | using Union Bank of India,Axis Bank, Bank of Baroda Payment                                                                                |
| Natur Diaxo Walt and do not Denre Paole or Defends button of your boourse while your tensor                                                                                                    | unation is being pressed                                                                                                    |
| Note, rease wait and do not rress back or remesh buctor or your browser write your tran                                                                                                    | saction is being processed.                                                                                                    |
| Disclaimer In case you do not receive transaction status as success or failure afte<br>and check the status of the transaction using the " track your payment " link on B                           | er completing all steps in payment process, then wait for 30 minut.<br>Sharatkosh home page. If the status of your transaction is shown as |
| FailRef, then proceed to reinitiate a transaction for same purpose again. In case<br>you can expect the refund to be credited to your account in 3-5 working days.                                  | the amount is debited from your account for the FailRef case, the                                                                          |
|                                                                                                    |                                                                                                    |
| I acknowledge and confirm that I have read and agree to the ferms and condition.                                                                                                    |                                                                                                    |

| Enter new card   Total Payable Amount ₹100   Transaction ID: 202210000017 <b>India Against Corona MUVYY Cord Number Cord Number Cord Number MUVYY Cord Output Muter CVV Name on Card Inter Card Number Cord Output Muter CVV Cord Output Muter Corde Muter Corde</b>                                                                                                    | ARD                |           |
|----------------------------------------------------------------------------------------------------|--------------------|-----------|
| Total Payable Amount ₹100<br>Transaction ID: 0202210000017<br>Expiry CW<br>Enter CVV<br>MM/YY<br>India Let's Join hands!<br>Donate Against Corona<br>PMCaresFund<br>CONATE NOW<br>Contre Now<br>Contre Now<br>PMCaresFund<br>Contre Now<br>Contre Now<br>Con<br>Contre Now<br>Contre Now<br>Contre | ard Number         |           |
| India Let's Join hands!       MM/YY       Enter CVV         #JoinHandsAgainstCorona       Name on Card       Enter name as on card         PCaresFund       Enter name as on card       Image: Corona and it will open in new tab         *Clicking on this will not hamper your transaction and it will open in new tab       Image: Corona and table and table                                                                                                    | xpiry              | cw @      |
| #JoinHandsAgainstCorona<br>PMCaresFund<br>DONATE NOW<br>^Clicking on this will not hamper your transaction<br>and it will open in new tab<br>Correction Securely for faster payment<br>PROCEED                                                                                                    | MM/YY              | Enter CVV |
| Clicking on this will not hamper your transaction<br>and it will open in new tab PROCEED                                                                                                    | Enter name as o    | n card    |
|                                                                                                    | Save this option s | PROCEED   |
|                                                                                                    |                    | PROCEED   |
|                                                                                                    |                    |           |

| AXIS SIMULATOR<br>PLEASE ENTER THE OTP |  |
|----------------------------------------|--|
| Page will expire in 40 sec             |  |
| PAY CANCEL                             |  |
|                                        |  |
|                                        |  |

l

| The information you have entered on this page will be sent over<br>an insecure connection and could be read by a third party. Are you sure you want to send this information? Continue Continue Cancel |
|----------------------------------------------------------------------------------------------------|
|                                                                                                    |
|                                                                                                    |
|                                                                                                    |
|                                                                                                    |

| Payment Details are given below.                                                                |                                 |  |  |  |  |
|-------------------------------------------------------------------------------------------------|---------------------------------|--|--|--|--|
| DGH Reference No.                                                                               | ROY/Mumbai High-SW/Gas/2021/1/2 |  |  |  |  |
| UTR No./Bharatkosh Reference No. 0202210000012                                                  |                                 |  |  |  |  |
| Amount Paid(INR)                                                                                | 100                             |  |  |  |  |
| Payment details have also been mailed to your registered email id savita.bhagat@dghindia.gov.in |                                 |  |  |  |  |
| Page will redirect automalically atfer 10 seconds.                                              |                                 |  |  |  |  |

| DGH                  | Royalty Module                                           |   |                                                                                                    |                     |       |                      |                                                  |                                    | ١                                               | Welcome RA4000    <u>Logout</u>               |
|----------------------|----------------------------------------------------------|---|----------------------------------------------------------------------------------------------------|---------------------|-------|----------------------|--------------------------------------------------|------------------------------------|-------------------------------------------------|-----------------------------------------------|
|                      |                                                          |   |                                                                                                    |                     |       |                      |                                                  |                                    |                                                 |                                               |
| <b>Operator :</b> O  | Dil & Natural Gas Corp. Ltd.                             |   |                                                                                                    |                     |       |                      |                                                  |                                    |                                                 |                                               |
|                      | Marchettral                                              |   | 1                                                                                                    |                     |       |                      | PAY ROYALTY                                      |                                    |                                                 |                                               |
| Field Name           | Mumbai Hign                                              | ~ |                                                                                                    |                     |       |                      |                                                  |                                    | 1                                               |                                               |
| Type of Petroleum    | Gas                                                      | ~ | Calculated Royalty in INR                                                                                         | (a)                 |       | 1000.00              |                                                  |                                    |                                                 |                                               |
| Month                | January                                                  | ~ | Dead Rent in INR                                                                                                  | (b)                 |       |                      | Balance Dead Rent amou                           | unt is INR 9800                    |                                                 |                                               |
| Year                 | 2021                                                     | ~ | Outstanding/Unpaid Royalty in INR                                                                                 | (c)                 |       | 70                   |                                                  |                                    |                                                 |                                               |
| Vie                  | ew Royalty Paid Details                                  |   | Paid Royalty in INR for the current month                                                                         | n (d)               |       | 301.00               |                                                  |                                    |                                                 |                                               |
|                      |                                                          |   | Royalty Due in INR                                                                                                | (a-b+               | -c-d) | 569.00               |                                                  |                                    |                                                 |                                               |
|                      |                                                          |   | Company Name                                                                                                    | PI                  | PIW   | vise Calculated Roya | Ity Due in INR                                   | Remarks                            |                                                 | Pay Link                                      |
|                      |                                                          |   | Oil & Natural Cas Case Ltd                                                                                        | 100                 | 56    | 9.00                 |                                                  |                                    |                                                 | Dav                                           |
|                      | Verified & Checked by                                    |   | On & Natural Gas Corp. Lto.                                                                                       | 100                 | 30    | 3.00                 |                                                  |                                    |                                                 | Pay                                           |
| Name: R              | evenue Accrual User                                      |   | The data/information submitted is c                                                                               | orrect a            | nd pr | roper and in term    | s of the applicable laws                         | and relevant Co                    | ontract                                         |                                               |
| EMAIL: si<br>DESIGNA | avita.bhagat@dghindia.gov.<br>ATION: Programming Officer | n | Disclaimer:                                                                                                    |                     | na pr |                      | s of the uppretable fails                        |                                    |                                                 |                                               |
| CONTAC               | T NO: 8800224263                                         |   | <ul> <li>a) The Government reserves the right to<br/>b) The data available in Bharat Kosh /<br/>month.</li> </ul> | to claim<br>Royalty | modi  | ule is in respect o  | respect of the amounts of payment of dues toward | deposited and/<br>rds Royalty with | or take appropriate a<br>n effect from 01.04.20 | action under the law.<br>021 of the preceding |
| Developed And Main   | ntained by IT Department, DGH                            |   |                                                                                                    |                     |       |                      |                                                  |                                    |                                                 |                                               |

# Royalty payment through BharatKosh API for Contractor(s) other than Operator

Click on 'Pay Royalty' button, page will be redirected to Royalty for Contractor(s) other than Operator.

|    | DGH Royalty Module                                                          | 1000 |
|----|-----------------------------------------------------------------------------|------|
| 0  | Username<br>Password                                                        |      |
| 10 | Login<br>ForgetPassound? New User<br>Support End User Manual<br>Pay Royalty |      |
|    |                                                                             | TE B |

| DGH | Royalty    | Module                     |
|-----|------------|----------------------------|
|     |            | Royalty Payment for Others |
|     | Name       | Designation Email Id       |
|     | Mobile No. | Address                    |
|     | Enter OTP  | Get OIP Verify             |
|     |            |                            |
|     |            |                            |
|     |            |                            |
|     |            |                            |
|     |            |                            |
|     |            |                            |
|     |            |                            |

Step 1: Enter details and click on 'Get OTP', OTP will be sent to provided email id. Enter OTP and click on 'Verify' button. After verification, field details will be displayed.

| DGH   | Royalty     | Module                                                                             |
|-------|-------------|------------------------------------------------------------------------------------|
|       |             | Royalty Payment for Others                                                         |
|       | Name        | Savita Bhagat Designation Sr. Prog. Officer Email Id savita.bhagat@dghindia.gov.in |
|       | Mobile No.  | 8800224263 Address DGH, Noida                                                      |
|       | Enter OTP   | 723275 Get OTP Verify                                                              |
| Field | Mumbai High | Petroleum Type Gas      Month January      Year 2021      Get Royalty Details      |

| DGH |           |                                                                                          |
|-----|-----------|------------------------------------------------------------------------------------------|
|     |           | Royalty Payment for Others                                                               |
|     |           |                                                                                          |
|     |           | 8800224263 Erter the One Time Password (OTP) sent to your mail id. Valid for 15 minutes. |
|     | Enter OTP |                                                                                          |

| DGH            | Royalty Module                                                                          |
|----------------|-----------------------------------------------------------------------------------------|
|                | Royalty Payment for Others                                                              |
|                |                                                                                         |
|                | Mobile No. 8800224263 Addre                                                             |
|                | Verification is successful.                                                             |
|                | Enter OTP //// Get OTP Venity                                                           |
|                |                                                                                         |
|                |                                                                                         |
|                |                                                                                         |
|                |                                                                                         |
|                |                                                                                         |
|                |                                                                                         |
|                |                                                                                         |
|                |                                                                                         |
| DGH            | Royalty Module                                                                          |
|                | Royalty Payment for Others                                                              |
|                | Name Savita Bhagat Designation Sr. Prog. Officer Email Id Savita.bhagat@dghindia.gov.in |
|                | Mobile No. 8800224263 Address DGH, Noida                                                |
|                | Enter OTP 723275 Cat OTD Varifie                                                        |
|                | Enter OF 723273 Secore Verny                                                            |
| Field Mumbai H | gh · Petroleum Type Gas · Month January · Year 2021 · Get Royalty Details               |
|                |                                                                                         |
|                |                                                                                         |
|                |                                                                                         |
|                |                                                                                         |
|                |                                                                                         |
|                |                                                                                         |

Step 2: Select field name, petroleum type, month and year and click on 'Get Royalty Details' button. Royalty details will be displayed for the selected field name, petroleum type, month, and year. Balance Dead Rent amount can also be viewed.

| (DGH                                                                                                    | DGH Royalty Module                                                                                     |                            |                         |                      |                                          |                |                                    |                                                                                                    |                                  |           |
|----------------------------------------------------------------------------------------------------|----------------------------------------------------------------------------------------------------|----------------------------|-------------------------|----------------------|------------------------------------------|----------------|------------------------------------|----------------------------------------------------------------------------------------------------|----------------------------------|-----------|
|                                                                                                    |                                                                                                    |                            |                         |                      | Royalty Paym                             | ent for Others |                                    |                                                                                                    |                                  |           |
|                                                                                                    | Name Designation Email Id Savita.bhagat@dghindia.gov.in                                                |                            |                         |                      |                                          |                |                                    |                                                                                                    |                                  |           |
|                                                                                                    | Mobile No. Address                                                                                     |                            |                         |                      |                                          |                |                                    |                                                                                                    |                                  |           |
|                                                                                                    | Enter OTP                                                                                              | 923661                     |                         | Get OTP              | Verify                                   |                |                                    |                                                                                                    |                                  |           |
| Field                                                                                                    | Field Mumbai High v Petroleum Type Gas v Month January v Year 2021 v Get Royalty Details               |                            |                         |                      |                                          |                |                                    |                                                                                                    |                                  |           |
| Calculated<br>Royalty in<br>INR (a)                                                                             | 1000.00                                                                                                | Dead<br>Rent in<br>INR (b) | Balance De<br>amount is | ead Rent<br>INR 9800 | Outstanding/Unpaid<br>Royalty in INR (c) | 70             | Paid F<br>in INF<br>currer<br>mont | Royalty<br>t for the<br>tt<br>h (d)<br>Note: The state of the state of the sta | Royalty<br>Due in IN<br>(a-b+c-d | IR 569.00 |
| Company Nar                                                                                                    | Company Name         PI         PI wise Calculated Royalty Due in INR         Remarks         Pay Link |                            |                         |                      |                                          | ay Link        |                                    |                                                                                                    |                                  |           |
| Oil & Natural Gas Corp. Ltd.                                                                                    |                                                                                                    |                            | 100                     | 569.00               |                                          |                |                                    | æ                                                                                                    |                                  | Pay       |
| The data/information submitted is correct and proper and in terms of the applicable laws and relevant Contract. |                                                                                                    |                            |                         |                      |                                          |                |                                    |                                                                                                    |                                  |           |

Disclaimer: a) The Government reserves the right to cla b) The data available in Bharat Kosh / Roya ortfall found in respect of the amounts deposited and/or take appropriate action under the law. is in respect of payment of dues towards Royalty with effect from 01.04.2021 of the preceding m any sho by module

| <b>DGH</b> Royalty Module                                                                                                    | Dead Rent Details                                             |                                        | 8                                                                                                    |                                |  |
|----------------------------------------------------------------------------------------------------|---------------------------------------------------------------|----------------------------------------|----------------------------------------------------------------------------------------------------|--------------------------------|--|
|                                                                                                    | DGH Reference No.                                             | DRPAY/CY-ONN-2002/2/CB                 | BM/2020/1                                                                                                    |                                |  |
| Name                                                                                                    | Dead Rent in INR (a)                                          | 10000                                  | at@dghindia.go                                                                                                    | v.in                           |  |
| Mobile No.                                                                                                    | Date of Payment                                               | 03/02/2021 00:00:00                    | 03/02/2021 00:00:00                                                                                                    |                                |  |
|                                                                                                    | UTR No./Bharatkosh Reference No.                              | UTR5678                                |                                                                                                    |                                |  |
| Enter OTP 923661                                                                                                    | Enter OTP 923661 Dead Rent Adjusted(FY) in INR (b)            |                                        |                                                                                                    |                                |  |
|                                                                                                    | Balance Dead Rent in INR (a-b)                                | 9800                                   |                                                                                                    |                                |  |
| Field Mumbai High V Petroleur                                                                                                    | Dead Rent Adjusted(Current Month) in INR                      | 200.00                                 | 2021 v                                                                                                    | Get Royalty Details            |  |
| Calculated<br>Royalty in<br>INR (a) 1000.00 Dead<br>Rent in<br>INR (b)                                                                                                    | Balance Dead Rent<br>Royalty in INR (c)<br>amount is INR 9800 | 70 Paid R<br>in INR<br>currer<br>month | Received a second second secon | byalty<br>ue in INR<br>-b+c-d) |  |
| Company Name                                                                                                    | PI PI wise Calculated Royalty Due in IN                       | IR                                     | Remarks                                                                                                    | Pay Link                       |  |
| Oil & Natural Gas Corp. Ltd.                                                                                                    | 100 569.00                                                    |                                        | æ                                                                                                    | Pay                            |  |
| The data/information submitted is correct and proper and in terms of the applicable laws and relevant Contract. Disclaimer: a) The Government reserves the right to claim any shortfall found in respect of the amounts deposited and/or take appropriate action under the law. b) The data available in Bharat Kosh / Royalty module is in respect of payment of dues towards Royalty with effect from 01.04.2021 of the preceding month. |                                                               |                                        |                                                                                                    |                                |  |

Step 3: User will enter Remarks (optional) and click on 'Pay' button.

| DGH Royalty Module                                                                                                    |                            |                            |                                                                                                    |  |  |
|----------------------------------------------------------------------------------------------------|----------------------------|----------------------------|----------------------------------------------------------------------------------------------------|--|--|
|                                                                                                    |                            |                            | Royalty Payment for Others                                                                                                    |  |  |
| Name                                                                                                    |                            |                            | Designation Email Id savita.bhagat@dghindia.gov.in                                                                                                    |  |  |
| Mobile No.                                                                                                    |                            |                            | Address                                                                                                    |  |  |
| Enter OTP                                                                                                    | 923661                     | 2                          | Get OTP Verify                                                                                                    |  |  |
| Field Mumbai High V Petroleum Type Gas V Month January V Year 2021 Get Royalty Details                                                                                                    |                            |                            |                                                                                                    |  |  |
| Calculated<br>Royalty in<br>INR (a)                                                                                                    | Dead<br>Rent in<br>INR (b) | Balance De<br>amount is II | ead Rent<br>NNR 9800<br>Dutstanding/Unpaid<br>Royalty in INR (c)<br>NR 9800<br>Royalty in INR (c)<br>Paid Royalty<br>in INR for the<br>current<br>month (d)<br>Paid Royalty<br>301.00<br>Royalty<br>(a-b+c-d)<br>S69.00 |  |  |
| Company Name                                                                                                    |                            | PI                         | PI wise Calculated Royalty Due in INR Remarks Pay Link Pay                                                                                                    |  |  |
| Oil & Natural Gas Corp. Ltd. 100 569.00                                                                                                    |                            |                            |                                                                                                    |  |  |
| The data/information submitted is correct and proper and in terms of the applicable laws and relevant Contract.<br>Disclaimer:<br>a) The Government reserves the right to claim any shortfall found in respect of the amounts deposited and/or take appropriate action under the law.<br>b) The data available in Bharat Kosh / Royalty module is in respect of payment of dues towards Royalty with effect from 01.04.2021 of the preceding month. |                            |                            |                                                                                                    |  |  |

Step 4: After click on 'Pay' button, page will be redirected to BharatKosh payment gateway. Username, address, email, mobile number, payment type and amount will be automatically displayed from RMS. Enter captcha and click on 'confirm' button. Then select any bank, enter captcha and click on 'Pay' Button. After successful royalty payment from BharatKosh, payment details will be displayed and after 10 seconds, page will be redirected to RMS.

| Struct                  | Home                            | About Us User Gade C                                       | ontact Us IAQs Term                                            | s And Conditions                  | Charge-ba      | Ck and Refund Policy                      | of Expenditure     | , Ministry of Finan | 2 |
|-------------------------|---------------------------------|------------------------------------------------------------|----------------------------------------------------------------|-----------------------------------|----------------|-------------------------------------------|--------------------|---------------------|---|
| INAME                   | Payment Purpose                 | Front dias                                                 | tered                                                          | Confirm larfs                     | -              |                                           | Non-Tax F          | leceipt Porta       | 1 |
| Payr                    | nent Mode Online                |                                                            | _                                                              |                                   |                |                                           |                    |                     |   |
| Nam<br>Addr             | e<br>Vm 1                       | Revenue Accrual User<br>DGH,CRDB BRAWAN,SECTOR-73, NOBA, U | R                                                              | Address 2<br>District             | 1              |                                           |                    |                     |   |
| State<br>Pince<br>Mobil | e<br>ode/Zpcode<br>Re No. (+91) | 800224263                                                  | [                                                              | Country<br>Email                  | sevita.bi      | agatilidghindia, govin                    | ]                  |                     |   |
| Aadi                    | w Number                        |                                                            |                                                                | PAN Number<br>TIN                 |                |                                           |                    |                     |   |
| Se No.                  | Ministry<br>PETROLEUM AND       | PAO Name<br>PAO Can -BKO (Petroleam) New                   | DDO Name<br>DDO (SECT)Wo Petroleum and P                       | Purpor<br>Type<br>Natural Royalty | e and Payment  | Payment Period /<br>Frequency<br>One Time | Amount (In<br>INR) |                     |   |
|                         | INATURAL GAS                    | Detv(005855)                                               | Gen.[205866]                                                   | BR oo                             | e hundred only |                                           | Totat::100         |                     |   |
|                         |                                 | Captoha 2069.<br>Text show<br>課 C                          | OGet a new Captcha<br>m in Captcha is case-sensitive<br>aptcha |                                   | ]              |                                           |                    |                     |   |
| <b>€</b> B              | ack                             |                                                            |                                                                |                                   | i.             | [                                         | Confirm 🔿          |                     |   |

|                                                                                                    | English हिन्दी A+ A A-                                                                                                    |
|----------------------------------------------------------------------------------------------------|----------------------------------------------------------------------------------------------------|
| Non-Tax Receipt Portal<br>Government of India                                                                                                    | Controller General of Account<br>Dept. of Expenditure, Ministry of Finance                                                                                                    |
| Home     About Us     User Culde     Contact Us     FAQs     Terms And Conditions     Charge-base                                                                                                    | ek and Refund Policy                                                                                                    |
| Payment Gateway                                                                                                    |                                                                                                    |
| The payment can be made by a depositor using all Indian Credit Cards or Debit Cards (except Diners Club Card) and also via the Ir<br>any Payment Gateways available below. The payment via American Express Credit Card (AMEX) can be made through SBI ePay pay                                                                                                    | nternet Banking of banks through the<br>yment gateway                                                                                                    |
| Image: State State State       Image: State State State       Image: State State St | so the end of the second second secon |
|                                                                                                    |                                                                                                    |
| Net banking Debit card Credit card UPI                                                                                                    |                                                                                                    |
| VISA Charge                                                                                                    | ×                                                                                                    |
| Enter the letter shown RDMybQ RDMybQ                                                                                                    | bQ ØGet a new Captcha                                                                                                    |
| After you click on 'Pay' button, you will be redirected to a secure gateway. After completing the payment you will be redirected b                                                                                                    | ack                                                                                                    |
| Note: Transactions pertaining to Min. of Information Technology will go through using Union Bank of India, Axis Bank,<br>Gateway only.                                                                                                    | Bank of Baroda Payment                                                                                                    |
| Note: Please Wait and do not Press Back or Refresh button of your browser while your transaction is being processed.                                                                                                    |                                                                                                    |
| Disclaimer In case you do not receive transaction status as success or failure after completing all steps in payment p<br>and check the status of the transaction using the " track your payment " link on Bharatkosh home page. If the status<br>FailRef, then proceed to reinitiate a transaction for same purpose again. In case the amount is debited from your ac-<br>you can expect the refund to be credited to your account in 3-5 working days.                                                                                                    | roces, then wait for 30 minutes<br>of your transaction is shown as<br>count for the FailRef case, then                                                                                                    |
| □ I acknowledge and confirm that I have read and agree to the Terms And condition.                                                                                                    |                                                                                                    |
|                                                                                                    | Back Pay                                                                                                    |
|                                                                                                    |                                                                                                    |

| ← Back                                                                            | NEW CARD              |                                              |  |  |  |
|-----------------------------------------------------------------------------------|-----------------------|----------------------------------------------|--|--|--|
| Enter new card                                                                    | Card Number           |                                              |  |  |  |
| Total Payable Amount ₹100 💿                                                       | Enter Card Numbe      |                                              |  |  |  |
| Transaction ID : 0202210000017                                                    | Expiry                | cw 🔮                                         |  |  |  |
| India Let's Join hands!                                                           | MM/YY                 | Enter CVV                                    |  |  |  |
| To fight Against Corona                                                           | Name on Card          |                                              |  |  |  |
| #JoinHandsAgainstCorona<br>PMCaresFund                                            | Enter name as on card |                                              |  |  |  |
| DONATE NOW                                                                        | Save this option sec  | Save this option securely for faster payment |  |  |  |
| *Clicking on this will not hamper your transaction<br>and it will open in new tab | PF                    | PROCEED                                      |  |  |  |
|                                                                                   |                       |                                              |  |  |  |
|                                                                                   |                       |                                              |  |  |  |
|                                                                                   |                       |                                              |  |  |  |
|                                                                                   |                       |                                              |  |  |  |

| A | XIS SIM<br>please ent | IULATOR<br>ER THE OTP |  |
|---|-----------------------|-----------------------|--|
|   | Page will exp         | pire in 40 sec        |  |
| I | РАҮ                   | CANCEL                |  |
|   |                       |                       |  |
|   |                       |                       |  |

| Provide register to the page will be page will be pa |                                             |                                                                                                    |  |
|----------------------------------------------------------------------------------------------------|---------------------------------------------|----------------------------------------------------------------------------------------------------|--|
|                                                                                                    |                                             | The information you have entered on this page will be sent over<br>an insecure connection and could be read by a third party. |  |
|                                                                                                    |                                             | Are you sure you want to send this information?                                                                               |  |
|                                                                                                    |                                             | Continue                                                                                                    |  |
|                                                                                                    |                                             |                                                                                                    |  |
|                                                                                                    |                                             |                                                                                                    |  |
|                                                                                                    |                                             |                                                                                                    |  |
|                                                                                                    |                                             |                                                                                                    |  |
| framferring data from training ofms.gov.in                                                                                                    |                                             |                                                                                                    |  |
| famfering data from training ofms.porsin                                                                                                    |                                             |                                                                                                    |  |
| framferring data from training ofms.gov.in                                                                                                    |                                             |                                                                                                    |  |
| transferring data from transpoolins.gov.in                                                                                                    |                                             |                                                                                                    |  |
| framferring data from training ofms.gov.in                                                                                                    |                                             |                                                                                                    |  |
| framferring data from training ofms.gov.in.                                                                                                    |                                             |                                                                                                    |  |
| fransferring data from training ofms govin                                                                                                    |                                             |                                                                                                    |  |
|                                                                                                    | Transferring data from training.ofms.gov.in |                                                                                                    |  |

| Payment Details are given below.                                                                |                                 |  |  |  |  |  |
|-------------------------------------------------------------------------------------------------|---------------------------------|--|--|--|--|--|
| DGH Reference No.                                                                               | ROY/Mumbai High-SW/Gas/2021/1/2 |  |  |  |  |  |
| UTR No./Bharatkosh Reference No.                                                                | 0202210000012                   |  |  |  |  |  |
| Amount Paid(INR)                                                                                | 100                             |  |  |  |  |  |
| Payment details have also been mailed to your registered email id savita.bhagat@dghindia.gov.in |                                 |  |  |  |  |  |
| Page will redirect automalically atfer 10 seconds.                                              |                                 |  |  |  |  |  |

| DGH Royal | lty Module                 |
|-----------|----------------------------|
|           | Royalty Payment for Others |
| Name      | Designation Email Id       |
| Mobile    | e No. Address              |
| Enter C   | OTP Get OTP Verify         |
|           |                            |
|           |                            |
|           |                            |
|           |                            |
|           |                            |
|           |                            |
| Enter C   | OTP Set OTP Verify         |

#### 12. Dead Rent

Users can also provide dead rent details.

Step 1: Select field name, petroleum type and financial year. Then click on 'Get Details' button. Enter all details and click on 'Submit' button.

| <b>DGH</b> Royalty Module                                                                                                    |                                                                      |       | Welcome RA4000    <u>Logout</u> |
|----------------------------------------------------------------------------------------------------|----------------------------------------------------------------------|-------|---------------------------------|
| 🏛 Royalty Rate 🛛 🖬 Data                                                                                                    | Entry ▼ Reports ▼                                                    |       | Mail to Admin * My Profile      |
| Operator: Oil & Natural Gas Corp. Ltd.                                                                                                    |                                                                      |       |                                 |
| Field Name Cr'-ONN-2002/2(Madanam - 3<br>Type of Petroleum Crude Oll<br>Vear 2020-21<br>Block Name Cr'-ONN-2002/2<br>Regime NELP<br>Area(Sq. Km.) 280<br>Get Details<br>Verified & Checked by<br>Name: Revenue Accrual User<br>EMAIL: savita.bhagat@dghindia.gov.in<br>DESIGNATION: Programming Officer<br>CONTACT NO: 8800224263<br>Developed And Maintained by IT Department,DGH | Amount Paid in INR Date of Payment UTR No/Bharatkosh Referen Remarks | e No. |                                 |

Step 2: User can also see submitted details. Select field name, petroleum type and financial year. Then click on 'Get Details' button.

| <b>DGH</b> Royalty Module                                                                                                    |                                                                                                    |                                                                                                    | Welcome RA4000    <u>Logout</u> |
|----------------------------------------------------------------------------------------------------|----------------------------------------------------------------------------------------------------|----------------------------------------------------------------------------------------------------|---------------------------------|
| 🏛 Royalty Rate 📑 Data Entry 🔻                                                                                                    | ₩ Reports ▼                                                                                               |                                                                                                    | Mail to Admin * My Profile      |
| Operator: Oil & Natural Gas Corp. Ltd.                                                                                                    |                                                                                                    |                                                                                                    |                                 |
| Field Name CY-ONH-2002/2(Madanam - 3 •<br>Type of Petroleum Gas • •<br>Vear 2020-21 •<br>Block Name CY-ONH-2002/2<br>Regime NELP<br>Area(Sq. Km.) 280<br>Get Details<br>Verified & Checked by<br>Name: Revenue Accrual User<br>EMAIL: savita.bhagat@dshindia.gov.in<br>DESIGNATION: Programming Officer<br>CONTACT NO: 8800224263<br>Developed And Maintained by IT Department,DGH | DGH Reference No.<br>Amount Paid in INR<br>Date of Payment<br>UTR No,/Bharatkosh Reference No.<br>Remarks | DEAD RENT           DRPAY/CY-ONH-2002/2/Gas/2020/1           1000.00           01/02/2021 00:00:00           test123 |                                 |

### 13.Penal Royalty provision under PNG Rule 2003

Royalty is to be paid by Contractors on monthly basis. Royalty of a particular month is to be paid before the last day of the next month failing which, penal royalty is chargeable as per Rule 23(1) of the PNG (Amendment) Rules, 2003 which states:

"All license fees, lease fees, royalties and other payments under these rules, shall, if not paid to the Central Government or the State Government as the case may be, within the time specified for such payment, be increased by a penal rate of 200 (two hundred) basis points over the prime lending rate of State Bank India for the delayed period."

### 14. Royalty Payment for Off-shore nominated blocks

Users can also pay royalty for offshore nominated blocks through BharatKosh API which is integrated with RMS and it is mandatory. After payment from BharatKosh API, royalty paid payment details will be automatically updated in RMS, no need to provide royalty paid payment details manually.

Step 1: Login in RMS and users need not to provide invoice details in RMS of gas/cbm/oil/condensate and click on 'Save as Final and Pay Royalty' button. Then click on 'Yes' for payment and 'No' to close the window.

|                              | loyalty Module                             |                                                                                                    | Welcome RM4006    <u>Logout</u> |
|------------------------------|--------------------------------------------|----------------------------------------------------------------------------------------------------|---------------------------------|
| â Royalty                    | y Rate 📴 Data Entry 🔻                      | ₹ Reports ▼                                                                                                    | Mail to Admin                   |
| Operator: Oil &              | Natural Gas Corp. Ltd.                     | Upload Monthly Return Upload Excel Upload Invoice Get Uploaded Return Get Uploa                                                                                                    | ded Excel Get Uploaded Invoice  |
|                              |                                            | MONTHLY INVOICE DETAILS OF GAS ENTRY                                                                                                    |                                 |
| Field Name                   | ONGC Western Offshore Nomit ~              | MONTH WISE CAS DETAILS                                                                                                    |                                 |
| Type of Gas                  | Gas 🗸                                      | Exct rate                                                                                                    | Vhe                             |
| Month                        | Pebruary                                   | Invc Invc Nam Qty. Qty. Qty. Typi Basi Excl Addi for Det Net Unit para Valu Invc fo Excl Valu Rave Rate Rate Rate Addi Rate Ded Init Para Valu Invc Rate In in in in of Rate Rate Rate Addi Rate Ordi Rate Ded Unit Rate for in Valu Rate in in in                                                                                                    | aart<br>as Rema Status          |
| Year                         | 2021                                       | Buy: MME MME MME Rate Corr any Rate any Rate in Invc USD in Date INR( INR USD I USD Valu USD I INR(                                                                                                    | ier<br>as<br>.8("               |
| Sales(Qty. in MMBTU)         | 0                                          | com                                                                                                    |                                 |
| Sales(Qty. in MMSCF)         | 0                                          |                                                                                                    |                                 |
| Sales(Qty. in MMSCM)         | 0                                          |                                                                                                    |                                 |
| Royalty Basis                | No data                                    |                                                                                                    |                                 |
| Royalty Rate                 | 0                                          |                                                                                                    |                                 |
| USD                          | 0                                          |                                                                                                    | No records to view              |
| Calculated Royalty in<br>INR | 0                                          |                                                                                                    |                                 |
| Save as Draft                | Save as Final and Pay Royalty              |                                                                                                    |                                 |
| Ver                          | ified & Checked by                         |                                                                                                    |                                 |
| Name                         | Revenue Accrual User                       |                                                                                                    |                                 |
|                              | lovalty Module                             |                                                                                                    | Welcome RM4006    Logout        |
| a Rovalty                    | v Rate 🕅 Data Entry 💌                      | ₹ Reports ▼                                                                                                    | Mail to Admin * My Profile      |
| Operator : Oil &             | Natural Gas Corp. Ltd.                     | Upload Monthly Return Upload Excel Upload Invoice Get Uploaded Return Get Upload                                                                                                    | led Excel Get Uploaded Invoice  |
|                              |                                            |                                                                                                    |                                 |
| Field Name                   | ONGC Western Offshore Nomir                | MONIHLY INVOICE DETAILS OF GAS ENTRY                                                                                                    |                                 |
| Type of Gas                  | Gas                                        | MONTH WISE GAS DETAILS                                                                                                    | /he                             |
| Month                        | February                                   | Invc Invc Nam Qty. Qty. Qty. Typi Basi Excl Addi Rem Ded. Rem Net Unit para Valu Invc fo Excl Invc Calc Calc On For Invc Invc Calc Calc On For Invc Invc Invc Para Valu Invc Para Valu Roy: Roy: Para Valu Invc Para Valu Roy: Roy: Para Valu Roy: Roy: Roy: Para Valu Roy: Roy: Roy: Para Valu Roy: Roy: Roy: Roy: Para Valu Roy: Roy: Roy: Roy: Roy: Roy: Roy: Roy: | alat<br>art                     |
| Year                         | 2021 ~                                     | No(" Date or in a in or kare kare ware in Involu USD in Valu Date In INV IN USD P                                                                                                    | er<br>as                        |
| Sales(Qty. in MMBTU)         | 0                                          | Continue for payment                                                                                                    | 8(*                             |
| Sales(Qty. in MMSCF)         | 0                                          |                                                                                                    |                                 |
| Sales(Qty. in MMSCM)         | 0                                          | Yes No                                                                                                    |                                 |
| Royalty Basis                | No data                                    |                                                                                                    |                                 |
| Royalty Rate                 | 0                                          |                                                                                                    |                                 |
| Calculated Royalty in<br>USD | 0                                          | Total 0.00(0.00(0.000 0.00 0.00 0.00 0.00 0.                                                                                                    | No records to view              |
| Calculated Royalty in INR    | 0                                          |                                                                                                    |                                 |
| Save as Draft                | Save as Final and Pay Royalty              |                                                                                                    |                                 |
| <u>Ver</u><br>Name:          | ified & Checked by<br>Revenue Accrual User |                                                                                                    |                                 |

After click on 'Yes' button, Royalty page will be redirected. User can view Royalty paid details by clicking on 'View Royalty Paid Details' button.

| <b>DGH</b> Royalty Module                                  |                                                                                                    |                                 |                                                                                                    |                                                                                                    | Welcome RM4006    <u>Logout</u>                     |
|------------------------------------------------------------|----------------------------------------------------------------------------------------------------|---------------------------------|----------------------------------------------------------------------------------------------------|----------------------------------------------------------------------------------------------------|-----------------------------------------------------|
|                                                            |                                                                                                    |                                 |                                                                                                    |                                                                                                    |                                                     |
| <b>Operator :</b> Oil & Natural Gas Corp. Ltd.             |                                                                                                    |                                 |                                                                                                    |                                                                                                    |                                                     |
| Field Name ONGC Western Offshore Nomir                     |                                                                                                    |                                 | PAY ROYALTY                                                                                              |                                                                                                    |                                                     |
| Type of Petroleum Gas                                      | Company Name                                                                                                    | PI                              | Royalty Due in INR                                                                                       | Remarks                                                                                                    | Pay Link                                            |
| Month February Vear 2021 V                                 | Oil & Natural Gas Corp. Ltd.                                                                                                    | 100                             |                                                                                                    | L                                                                                                    | Pay                                                 |
| View Royalty Paid Details                                  | The data/information submitted is correct<br>Disclaimer: a) The Government reserves the right to clai<br>b) The data available in Bharat Kosh / Royah<br>month. | and pro<br>m any sh<br>y module | per and in terms of the applica<br>ortfall found in respect of the a<br>e is in respect of payment of du | ble laws and relevant Contract.<br>imounts deposited and/or take appropria<br>les towards Royalty with effect from 01.04 | te action under the law.<br>1.2021 of the preceding |
| Verified & Checked by                                      |                                                                                                    |                                 |                                                                                                    |                                                                                                    |                                                     |
| Name: Revenue Accrual User                                 |                                                                                                    |                                 |                                                                                                    |                                                                                                    |                                                     |
| EMAIL: savita.bhagat@dghindia.gov.in                       |                                                                                                    |                                 |                                                                                                    |                                                                                                    |                                                     |
| DESIGNATION: Programming Officer<br>CONTACT NO: 8800224263 |                                                                                                    |                                 |                                                                                                    |                                                                                                    |                                                     |
| Developed And Maintained by IT Department, DGH             |                                                                                                    |                                 |                                                                                                    |                                                                                                    |                                                     |

Step 2: User will enter Royalty Pay in INR and Remarks (optional) and click on 'Pay' button.

| DGH Royalty Module                                                                                     |                                                                                                    |                                       |                                                                                                    |                                                                                                    | Welcome RM4006    <u>Logout</u>                       |
|----------------------------------------------------------------------------------------------------|----------------------------------------------------------------------------------------------------|---------------------------------------|----------------------------------------------------------------------------------------------------|----------------------------------------------------------------------------------------------------|-------------------------------------------------------|
| <b>Operator :</b> Oil & Natural Gas Corp. Ltd.                                                         |                                                                                                    |                                       |                                                                                                    |                                                                                                    |                                                       |
| Field Name ONGC Western Offshore Nomit ~                                                               | 1                                                                                                    |                                       | PAY ROYALTY                                                                                              |                                                                                                    |                                                       |
| Type of Petroleum Gas                                                                                  | Company Name                                                                                                    | PI                                    | Royalty Due in INR                                                                                       | Remarks                                                                                                    | Pay Link                                              |
| Month February<br>Vear 2021                                                                            | Oil & Natural Gas Corp. Ltd.                                                                                                    | 100                                   |                                                                                                    | h.                                                                                                    | Рау                                                   |
| View Royalty Paid Details                                                                              | ☐ The data/information submitted is correct<br>Disclaimer:<br>a) The Government reserves the right to cla<br>b) The data available in Bharat Kosh / Roya<br>month. | it and pro<br>im any sh<br>Ity module | per and in terms of the applica<br>ortfall found in respect of the a<br>e is in respect of payment of du | ble laws and relevant Contract.<br>amounts deposited and/or take appropri<br>ues towards Royalty with effect from 01.0 | ate action under the law.<br>14.2021 of the preceding |
| <u>Verified &amp; Checked by</u><br>Name: Revenue Accrual User<br>EMAIL: savita.bhagat@dghindia.gov.in |                                                                                                    |                                       |                                                                                                    |                                                                                                    |                                                       |
| DESIGNATION: Programming Officer<br>CONTACT NO: 8800224263                                             |                                                                                                    |                                       |                                                                                                    |                                                                                                    |                                                       |
| Developed And Maintained by IT Department,DGH                                                          |                                                                                                    |                                       |                                                                                                    |                                                                                                    |                                                       |

Step 3: After click on 'Pay' button, page will be redirected to BharatKosh payment gateway. Username, address, email, mobile number, payment type and amount will be automatically displayed from RMS. Enter captcha and click on 'confirm' button. Then select any bank, enter captcha and click on 'Pay' Button. After successful royalty payment from BharatKosh, payment details will be displayed and after 10 seconds, page will be redirected to RMS.

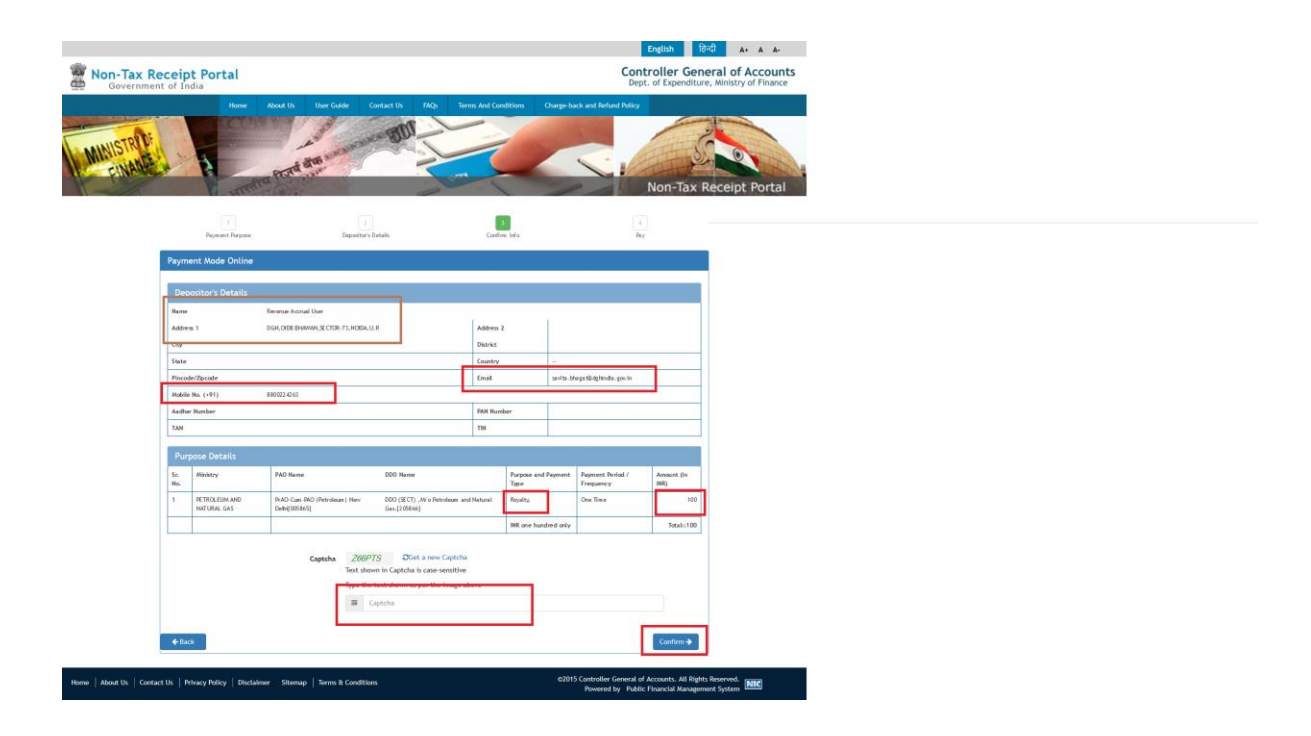

|                                                                                                    | English हिन्दी A+ A                                                                                                    |
|----------------------------------------------------------------------------------------------------|----------------------------------------------------------------------------------------------------|
| on-Tax Receipt Portal<br>Government of India                                                                                                    | Controller General of Accou<br>Dept. of Expenditure, Ministry of Fina                                                                                                    |
| Home About Us User Guide Contact Us FACs Terms And Con                                                                                                    | Inditions Charge-back and Refund Policy                                                                                                    |
| Payment Gateway                                                                                                    |                                                                                                    |
| The payment can be made by a depositor using all Indian Credit Cards or Debit Cards (except Diners Club<br>any Payment Gateways available below. The payment via American Express Credit Card (AMEX) can be ma                                                                                                    | o Card) and also via the Internet Banking of banks through the<br>ade through SBI ePay payment gateway                                                                                  |
| Image: Success Rate 54 %       Image: Success Rate 7 %       Image: Success Rate 7 % </td <td>Success Rate 0 %</td> | Success Rate 0 %                                                                                                    |
| Net banking Debit card Credit card UPI                                                                                                    |                                                                                                    |
| VISA     RuPays     Charge                                                                                                    |                                                                                                    |
| Enter the letter shown RDMybQ                                                                                                    | RDMybQ CGet a new Captcha                                                                                                    |
| After you click on 'Pay' button, you will be redirected to a secure gateway. After completing the payment                                                                                                    | t you will be redirected back                                                                                                    |
| Note: Transactions pertaining to Min. of Information Technology will go through using Union Ba<br>Gateway only.                                                                                                    | ank of India,Axis Bank, Bank of Baroda Payment                                                                                                    |
| Note: Please Wait and do not Press Back or Refresh button of your browser while your transaction is being                                                                                                    | g processed.                                                                                                    |
|                                                                                                    |                                                                                                    |
| Disclaimer In case you do not receive transaction status as success or failure after completing<br>and check the status of the transaction using the "track your payment" link on Bharatkosh hoi<br>FailRef, then proceed to reinitiate a transaction for same purpose again. In case the amount is<br>you can expect the refund to be credited to your account in 3-5 working days.                                                                                                    | all steps in payment process, then wait for 30 minutes<br>more page. If the status of your transaction is shown as<br>s debited from your account for the FailRef case, then            |
| Disclaimer In case you do not receive transaction status as success or failure after completing<br>and check the status of the transaction using the " track your payment " link on Bharatikosh ho<br>FailRef, then proceed to reinitiate a transaction for same purpose again. In case the amount is<br>you can expect the refund to be credited to your account in 3-5 working days.                                                                                                    | an steps in payment process, then wait for 50 minutes<br>more page. If the status of your transaction is shown as<br>s debited from your account for the FailRef case, then             |
| Disclaimer In case you do not receive transaction status as success or failure after completing<br>and check the status of the transaction using the "track your payment" link on Bharatkosh hoi<br>FailRef, then proceed to reinitiate a transaction for same purpose again. In case the amount is<br>you can expect the refund to be credited to your account in 3-5 working days.                                                                                                    | an steps in payment process, then wait for 30 minutes<br>more page. If the status of your transaction is shown as<br>s debited from your account for the FailRef case, then<br>Back Pay |

| ← Back                                                                            | NEW CARD                  |                       |  |  |
|-----------------------------------------------------------------------------------|---------------------------|-----------------------|--|--|
| Enter new card                                                                    | Card Number               |                       |  |  |
| Total Payable Amount ₹100                                                         | Enter Card Number         |                       |  |  |
| Transaction ID : 0202210000017                                                    | Expiry                    | CVV 😢                 |  |  |
| India Let's Join hands                                                            | MM/YY                     | Enter CVV             |  |  |
| To fight Against Corona                                                           | Name on Card              |                       |  |  |
| #JoinHandsAgainstCorona                                                           | Enter name as on care     | Enter name as on card |  |  |
| DONATE NOW                                                                        | Save this option securely | for faster payment    |  |  |
| *Clicking on this will not hamper your transaction<br>and it will open in new tab | PROC                      | EED                   |  |  |
|                                                                                   |                           |                       |  |  |
|                                                                                   |                           |                       |  |  |
|                                                                                   |                           |                       |  |  |
|                                                                                   |                           |                       |  |  |
|                                                                                   |                           |                       |  |  |

| AXIS SIMULATOR<br>PLEASE ENTER THE OTP                                                                                       |  |
|----------------------------------------------------------------------------------------------------|--|
| Page will expire in 40 sec                                                                                                   |  |
| PAY CANCEL                                                                                                    |  |
|                                                                                                    |  |
| The information you have entered on this page will be sent over<br>an inscure connection and could be read by a third party. |  |
| Contrue Cancel                                                                                                    |  |
|                                                                                                    |  |
|                                                                                                    |  |

| Payment Details are given below.                                                                |                                 |  |  |
|-------------------------------------------------------------------------------------------------|---------------------------------|--|--|
| DGH Reference No.                                                                               | ROY/Mumbai High-SW/Gas/2021/1/2 |  |  |
| UTR No./Bharatkosh Reference No. 0202210000012                                                  |                                 |  |  |
| Amount Paid(INR) 100                                                                            |                                 |  |  |
| Payment details have also been mailed to your registered email id savita.bhagat@dghindia.gov.in |                                 |  |  |
| Page will redirect automalically atfer 10 seconds.                                              |                                 |  |  |

| DGH                | Royalty Module                                 |                                                                                                    |                                    |                                                                                                    |                                                                                                    | Welcome RM4006    Logout                              |
|--------------------|------------------------------------------------|----------------------------------------------------------------------------------------------------|------------------------------------|----------------------------------------------------------------------------------------------------|----------------------------------------------------------------------------------------------------|-------------------------------------------------------|
|                    | N & Not and Case Cases Ltd                     |                                                                                                    |                                    |                                                                                                    |                                                                                                    |                                                       |
| Field Name         | ONGC Western Offshore Nomir                    |                                                                                                    |                                    | PAY ROYALTY                                                                                              |                                                                                                    |                                                       |
| Type of Petroleum  | Gas 🗸                                          | Company Name                                                                                                    | PI                                 | Royalty Due in INR                                                                                       | Remarks                                                                                                    | Pay Link                                              |
| Month<br>Year      | February 2021 V                                | Oil & Natural Gas Corp. Ltd.                                                                                                    | 100                                |                                                                                                    | a                                                                                                    | Рау                                                   |
| Vie                | w Royalty Paid Details                         | ☐ The data/information submitted is correc<br>Disclaimer:<br>a) The Government reserves the right to cla<br>b) The data available in Bharat Kosh / Royal<br>month. | t and pro<br>im any sh<br>ty modul | per and in terms of the applica<br>ortfall found in respect of the a<br>l is in respect of payment of di | ible laws and relevant Contract.<br>amounts deposited and/or take appropri<br>ues towards Royalty with effect from 01.0 | ate action under the law.<br>44.2021 of the preceding |
|                    | Verified & Checked by                          |                                                                                                    |                                    |                                                                                                    |                                                                                                    |                                                       |
| Name: R            | evenue Accrual User                            |                                                                                                    |                                    |                                                                                                    |                                                                                                    |                                                       |
| EMAIL: sa          | avita.bhagat@dghindia.gov.in                   |                                                                                                    |                                    |                                                                                                    |                                                                                                    |                                                       |
| DESIGNA            | ITION: Programming Officer<br>T NO: 8800224263 |                                                                                                    |                                    |                                                                                                    |                                                                                                    |                                                       |
| Developed And Main | tained by IT Department,DGH                    | 1                                                                                                    |                                    |                                                                                                    |                                                                                                    |                                                       |